# acaps HUMANITARIAN ANALYSIS PROGRAM (HAP)

# $\frac{1}{4} + \frac{1}{4} + \frac{1}$

# Table of Contents

| Introduction               | 3  |
|----------------------------|----|
| Scenario                   |    |
| Data                       |    |
| Tableau installation       | 4  |
| Exercise instructions      | 5  |
| Additional exercises       | 25 |
| Further training resources | 25 |
| Appendix 1 – Data review   | 26 |
|                            |    |

# Introduction

This training will guide you through the development of an operational humanitarian vulnerability dashboard using the desktop tool Tableau.

# Scenario

The protection cluster is focussing on identifying the most vulnerable districts within Yemen. Such analysis will support operational teams in planning their humanitarian programming. To give an overview of the most vulnerable areas, the protection cluster have asked you to develop a dashboard highlighting the districts with the most people in need.

### Data

The protection cluster have supplied you with two datasets:

- yemen\_vulnerability.xlsx an Excel file containing key metrics of vulnerability.
- Yemen\_Admin2.json a spatial data file of Yemen's admin 2 boundaries.

The dataset is separated by District with each row representing a District. Different geographic levels are represented in the dataset:

- District admin level 2 lowest geographic level of data in this dataset.
- Gov Governorate admin level 1. Each Governorate contains multiple districts.
- UNOCHA Operational Hub UNOCHA geographic areas used to support operational planning.
- **PCODE** unique geographic code for district. PCODES ensure a consistency in locating geographic areas. This is particularly useful when a geographic area can have multiple spellings.

The dataset contains key vulnerability indicators:

| Indicator                                              |
|--------------------------------------------------------|
| IDPs in District 2020 (HNO)                            |
| Resident 2020 (HNO)                                    |
| Total Estimated Population 2020 (HNO)                  |
| Persons with Disabilities (Physical and Mental 15%)    |
| # of separated and unaccompanied children              |
| # of female headed households                          |
| Muhamasheen (Minority Group Presence)                  |
| % of non-functional schools                            |
| % of people with access to a regular income            |
| Reduced coping strategies index                        |
| Poor to Borderline food consumptions scores (Jan 2019) |
| % of ind with access to markets                        |
| PIN Intercluster                                       |

Notice that the data structure is consistent and clean. This flat data structure ensures data quality is high and supports the use of tools such as Tableau or Power BI.

- Row 1 contains the name of each indicator.
- Every other row represents a district. There are no duplicate districts.
- If a indicator contains numerical data, the data does not contains text values.
- The data only contains one table and no graphs are present as these will be created in Tableau.

| File H          | File Home Insert Draw Page Layout Formulas Data Review View Add-ins Help 🗹 Share 🖓 Share |            |                                                    |                              |                                    |                                          |                                                      |                                              |                                                                    |                                         |                        |  |
|-----------------|------------------------------------------------------------------------------------------|------------|----------------------------------------------------|------------------------------|------------------------------------|------------------------------------------|------------------------------------------------------|----------------------------------------------|--------------------------------------------------------------------|-----------------------------------------|------------------------|--|
| Paste V         | Cut Calif<br>Copy ~ B                                                                    | ori<br>IU∽ | • <u>11</u> • A^ A`<br>□ □ • <u>0</u> • <u>A</u> • | = = = ≫ - 8<br>= = = = = = = | Wrap Text Nu<br>Merge & Center ~ K | mber ✓                                   | ditional Format as Cell<br>atting ~ Table ~ Styles ~ | Insert Delete Format                         | ∑ AutoSum × A<br>↓ Fill × Sort & Find<br>♦ Clear × Filter × Select | & Analyze Data Sensitivit               | ty                     |  |
| Clipb           | oard 🕞                                                                                   |            | Font                                               | Alignmer                     | nt 🕠                               | Number 🕞                                 | Styles                                               | Cells                                        | Editing                                                            | Analysis Sensitivit                     | y A                    |  |
| A25             | A25 ▼ i × √ fx YE1414                                                                    |            |                                                    |                              |                                    |                                          |                                                      |                                              |                                                                    |                                         |                        |  |
| A               | В                                                                                        | с          | D                                                  | E                            | F                                  | G                                        | н                                                    | 1                                            | J                                                                  | к                                       |                        |  |
| 1 District Pood | e UNOCHA Operational Hut                                                                 | Gov        | District                                           | IDPs in District 2020 (HNO)  | Resident 2020 (HNO)                | Total Estimated Population 2020<br>(HNO) | Persons with Disabilities (Physical a                | # of separated and unaccompanies<br>children | d # of female headed households                                    | Muhamasheen (Minority Grou<br>Presence) | <sup>ip</sup> % of not |  |
| 2 YE1209        | Aden                                                                                     | Abyan      | Ahwar                                              | 354                          | 34,35                              | 34,713                                   | 5,207                                                |                                              | 0 13                                                               | Unknown                                 |                        |  |
| 3 YE1201        | Aden                                                                                     | Abyan      | Al Mahfad                                          | 649                          | 36,36                              | 37,017                                   | 5,552                                                |                                              | 0 64                                                               | Unknown                                 |                        |  |
| 4 YE1208        | Aden                                                                                     | Abyan      | Al Wadi'                                           | 723                          | 31,92                              | 32,652                                   | 4,898                                                |                                              | 0 0                                                                | Unknown                                 |                        |  |
| 5 YE1203        | Aden                                                                                     | Abyan      | Jayshan                                            | 306                          | 20,00                              | 20,310                                   | 3,046                                                |                                              | 0 15                                                               | Unknown                                 |                        |  |
| 6 YE1211        | Aden                                                                                     | Abyan      | Khanfar                                            | 14,079                       | 146,79                             | 160,872                                  | 24,131                                               |                                              | 0 231                                                              | Yes                                     |                        |  |
| 7 YE1204        | Aden                                                                                     | Abyan      | Lawdar                                             | 4,939                        | 117,97                             | 122,909                                  | 18,435                                               | -                                            | 0 472                                                              | Yes                                     |                        |  |
| 8 YE1202        | Aden                                                                                     | Abyan      | Mudiyah                                            | 942                          | 47,99                              | 48,933                                   | 7,340                                                |                                              | 0 0                                                                | Unknown                                 |                        |  |
| 9 YE1206        | Aden                                                                                     | Abyan      | Rassd                                              | 1,111                        | 74,39                              | 75,501                                   | 11,325                                               |                                              | 0 46                                                               | Unknown                                 |                        |  |
| 10 YE1207       | Aden                                                                                     | Abyan      | Sarar                                              | 498                          | 20,56                              | 21,064                                   | 3,160                                                |                                              | 0 28                                                               | Unknown                                 |                        |  |
| 11 YE1205       | Aden                                                                                     | Abyan      | Siban                                              | 2,550                        | 21,19                              | 23,744                                   | 3,562                                                |                                              | 0 /20                                                              | Unknown                                 |                        |  |
| 12 VE2404       | Adeo                                                                                     | Adeo       | Al Rurawash                                        | 9,884                        | 31,29                              | 41,170                                   | 6,176                                                |                                              | 0 2153                                                             | Uskoowa                                 |                        |  |
| 14 VE2404       | Aden                                                                                     | Aden       | Al Mangurah                                        | 25,102                       | 108,53                             | 155,701                                  | 20,055                                               |                                              | 5 3133                                                             | Uskoowa                                 |                        |  |
| 15 YE2405       | Aden                                                                                     | Aden       | Al Mu'alla                                         | 3 275                        | 80.48                              | 82 750                                   | 12 564                                               |                                              | 0 0                                                                | Unknown                                 |                        |  |
|                 |                                                                                          |            |                                                    | 5,275                        |                                    |                                          | 14,004                                               |                                              | - 0                                                                |                                         |                        |  |

Ensuring data follows a consistent structure supports interoperability between different datasets and allows complex analysis to be developed in a timely, consistent and accurate manner. Similarly, the use of PCODES supports accurate geographic mapping of the data.

For this training you will only be using a few vulnerability metrics. Further details of the data can be found in Appendix 1.

# Tableau installation

To install Tableau Desktop, go to https://www.tableau.com/en-gb/support/releases.

It is also possible to download a free 14 day trial through <u>https://www.tableau.com/products/trial</u>.

Follow the install wizard, then open Tableau Desktop.

# **Exercise instructions**

- 1. First we will inspect the data 'yemen\_vulnerability.xlsx' in Excel. This dataset contains key vulnerability indicators:
- 2. Open Tableau Desktop and select Connect -> To a File -> Microsoft Excel.

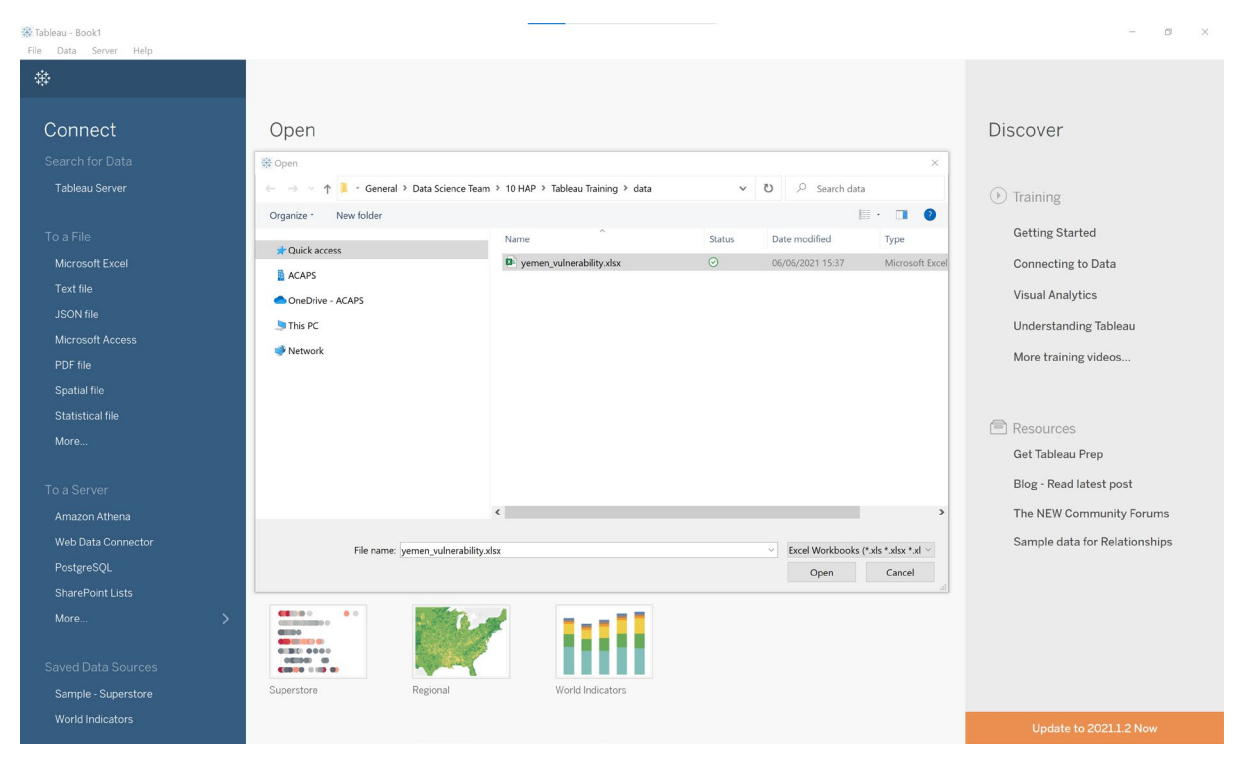

3. Once connected, drag the 'yemen\_vulnerability' tab into the data window.

| 🕸 Tableau - Book1                                                         |         |                                              |                                                 |                               |                                        |                                                     |                                                   | -                                                  | o ×                                        |  |  |  |
|---------------------------------------------------------------------------|---------|----------------------------------------------|-------------------------------------------------|-------------------------------|----------------------------------------|-----------------------------------------------------|---------------------------------------------------|----------------------------------------------------|--------------------------------------------|--|--|--|
| File Data Server Window Help                                              |         |                                              |                                                 |                               |                                        |                                                     |                                                   |                                                    |                                            |  |  |  |
|                                                                           |         | 0° yemen                                     | _vulnerability (ye                              | emen_vuln                     | erability)                             |                                                     | Connection <ul> <li>Live</li> <li>Extr</li> </ul> | ract                                               | Filters<br>0   Add                         |  |  |  |
| Connections                                                               | Add     |                                              |                                                 |                               |                                        |                                                     |                                                   |                                                    |                                            |  |  |  |
| yemen_vulnerability<br>Microsoft Excel                                    |         | yemen_vulnera                                | bility                                          |                               | E                                      |                                                     |                                                   |                                                    |                                            |  |  |  |
| Sheets                                                                    | Q       |                                              |                                                 |                               |                                        |                                                     |                                                   |                                                    |                                            |  |  |  |
| Use Data Interpreter                                                      |         |                                              |                                                 |                               |                                        |                                                     |                                                   |                                                    |                                            |  |  |  |
| Data Interpreter might be able to clean<br>your Microsoft Excel workbook. |         | Need more data?                              |                                                 |                               |                                        |                                                     |                                                   |                                                    |                                            |  |  |  |
| yemen_vulnerability                                                       |         | Drag tables here to relate them. Learn more  |                                                 |                               |                                        |                                                     |                                                   |                                                    |                                            |  |  |  |
|                                                                           |         |                                              |                                                 |                               |                                        |                                                     |                                                   |                                                    |                                            |  |  |  |
| 문 New Union                                                               |         | Sort fields                                  | Data source order                               | •                             | 1                                      |                                                     | Show aliases                                      | Show hidden fields 333                             | ⇒ rows                                     |  |  |  |
|                                                                           |         | Abc<br>yemen/vulnerability<br>District Pcode | Abc<br>yemenhulnerability<br>UNOCHA Operational | Abc<br>yementvulnerabi<br>Gov | Abc<br>yementvulnerability<br>District | #<br>yemen!vulnerability<br>IDPs in District 2020 ( | #<br>yemen/vulnerability<br>Resident 2020 (HNO)   | #<br>yement/vulnerability<br>Total Estimated Popul | #<br>yementvulnerability<br>Persons with D |  |  |  |
|                                                                           |         | YE1209                                       | Aden                                            | Abyan                         | Ahwar                                  | 354                                                 | 34,358.96                                         | 34,712.96                                          | l                                          |  |  |  |
|                                                                           |         | YE1201                                       | Aden                                            | Abyan                         | Al Mahfad                              | 649                                                 | 36,367.50                                         | 37,016.50                                          |                                            |  |  |  |
|                                                                           |         | YE1208                                       | Aden                                            | Abyan                         | Al Wadi'                               | 723                                                 | 31,929.26                                         | 32,652.26                                          |                                            |  |  |  |
|                                                                           |         | YE1203                                       | Aden                                            | Abyan                         | Jayshan                                | 306                                                 | 20,003.78                                         | 20,309.78                                          |                                            |  |  |  |
|                                                                           |         | YE1211                                       | Aden                                            | Abyan                         | Khanfar                                | 14,079                                              | 146,792.96                                        | 160,871.96                                         |                                            |  |  |  |
|                                                                           |         | YE1204                                       | Aden                                            | Abyan                         | Lawdar                                 | 4,939                                               | 117,970.20                                        | 122,909.20                                         |                                            |  |  |  |
|                                                                           |         | YE1202                                       | Aden                                            | Abyan                         | Mudiyah                                | 942                                                 | 47,991.30                                         | 48,933.30                                          |                                            |  |  |  |
|                                                                           |         | YE1206                                       | Aden                                            | Abyan                         | Rassd                                  | 1,111                                               | 74,390.49                                         | 75,501.49                                          |                                            |  |  |  |
|                                                                           |         | YE1207                                       | Aden                                            | Abyan                         | Sarar                                  | 498                                                 | 20,565.98                                         | 21,063.98                                          |                                            |  |  |  |
|                                                                           |         | YE1205                                       | Aden                                            | Abyan                         | Sibah                                  | 2,550                                               | 21,194.43                                         | 23,744.43                                          |                                            |  |  |  |
| Go to Works                                                               | sheet × | YE1210                                       | Aden                                            | Abyan                         | Zinjibar                               | 9,884                                               | 31,292.14                                         | 41,176.14                                          |                                            |  |  |  |
| Data Source     Sheet1                                                    | e. v.   |                                              |                                                 |                               |                                        |                                                     |                                                   |                                                    |                                            |  |  |  |
|                                                                           |         |                                              |                                                 |                               |                                        |                                                     |                                                   |                                                    | N                                          |  |  |  |
|                                                                           |         |                                              |                                                 |                               |                                        |                                                     |                                                   |                                                    |                                            |  |  |  |

acaps 🧿

4. Next, add the spatial JSON file of the country boundaries through selecting Add -> Spatial file.

| 🔆 Tableau - Book1<br>File Data Server Window Help                                                                                                    |    |                                                                                                    |                        |                                 |                                                |                                            | -                                            | ø ×                                   |  |  |  |  |
|----------------------------------------------------------------------------------------------------|----|----------------------------------------------------------------------------------------------------|------------------------|---------------------------------|------------------------------------------------|--------------------------------------------|----------------------------------------------|---------------------------------------|--|--|--|--|
| $\begin{array}{c c} \Leftrightarrow & \leftarrow \rightarrow & \square & \bigcirc \\ \hline \\ \hline \\ \hline \\ \hline \\ \hline \\ \hline \\ \hline \\ \hline \\ \hline \\$ |    | Add a Connection                                                                                                    | ∕yemen_vuln            | erability)                      |                                                | Connection                                 | ract                                         | Filters<br>0   Add                    |  |  |  |  |
| yemen, vulnerability<br>Microsoft Excel                                                                                                    |    |                                                                                                    |                        |                                 |                                                |                                            |                                              |                                       |  |  |  |  |
| Data Interpreter might be able to clean<br>your Microsoft Excel workbook.                                                                                                    |    | Microsoft Excel         Need more data?           Text file         Drag tables here to relate them. Learn more           JSON file |                        |                                 |                                                |                                            |                                              |                                       |  |  |  |  |
| 묻 New Union                                                                                                    |    | Microsoft Access<br>PDF file<br>Spatial file                                                                                        | Abc                    | Abc                             | #                                              | Show aliases                               | ] Show hidden fields 333                     | ⇒ rows                                |  |  |  |  |
|                                                                                                    |    |                                                                                                    | gementvulnerabi<br>Gov | yementvulnerability<br>District | Vernenbulnerability<br>IDPs in District 2020 ( | yemen/vulnerability<br>Resident 2020 (HNO) | yemen/vulnerability<br>Total Estimated Popul | yementvulnerability<br>Persons with D |  |  |  |  |
|                                                                                                    |    | More                                                                                                    | Abyan                  | Anwar<br>Al Mahfad              | 649                                            | 34,358.96                                  | 34,712.96                                    | · · · · ·                             |  |  |  |  |
|                                                                                                    |    |                                                                                                    | Abyan                  | Al Wadi'                        | 723                                            | 31,929.26                                  | 32,652.26                                    |                                       |  |  |  |  |
|                                                                                                    |    | Amazon Athena                                                                                                    | Abyan                  | Jayshan                         | 306                                            | 20,003.78                                  | 20,309.78                                    |                                       |  |  |  |  |
|                                                                                                    | ×  | Web Data Connector                                                                                                    | Abyan                  | Khanfar                         | 14,079                                         | 146,792.96                                 | 160,871.96                                   |                                       |  |  |  |  |
|                                                                                                    | ×  | PostgreSOI                                                                                                    | Abyan                  | Lawdar                          | 4,939                                          | 117,970.20                                 | 122,909.20                                   |                                       |  |  |  |  |
|                                                                                                    | 1  | SharePoint Lists                                                                                                    | Abyan                  | Mudiyah                         | 942                                            | 47,991.30                                  | 48,933.30                                    |                                       |  |  |  |  |
|                                                                                                    |    | More                                                                                                    | Abyan                  | Rassd                           | 1,111                                          | 74,390.49                                  | 75,501.49                                    |                                       |  |  |  |  |
|                                                                                                    |    |                                                                                                    | Abyan                  | Sarar                           | 498                                            | 20,565.98                                  | 21,063.98                                    |                                       |  |  |  |  |
|                                                                                                    | ×  |                                                                                                    | Abyan                  | Sibah                           | 2,550                                          | 21,194.43                                  | 23,744.43                                    |                                       |  |  |  |  |
| Go to Worksheet                                                                                                    | Y  | E1210 Aden                                                                                                    | Abyan                  | Zinjibar                        | 9,884                                          | 31,292.14                                  | 41,176.14                                    |                                       |  |  |  |  |
| 🖯 Data Source Sheet 1 🖳 🖽                                                                                                    | Π. |                                                                                                    |                        |                                 |                                                |                                            |                                              |                                       |  |  |  |  |

5. Navigate to the data folder and open the Yemen\_Admin2.json file.

| 🔅 Tableau - Book1<br>File Data Server Window Help |           |                |                                                   |               |                         |        |                                          |                    | -                                                 | o ×                                        |
|---------------------------------------------------|-----------|----------------|---------------------------------------------------|---------------|-------------------------|--------|------------------------------------------|--------------------|---------------------------------------------------|--------------------------------------------|
|                                                   |           |                | /e                                                | emen_vu       | Inerability)            |        | Con                                      | nection            | tract                                             | Filters                                    |
| Connections                                       | Add       | 🕸 Open         |                                                   |               |                         |        |                                          | ×                  |                                                   | o   nad                                    |
| vemen vulnerability                               |           | ← → ∽ ↑ ▲      | <ul> <li>General &gt; Data Science Tea</li> </ul> | am > 10 HAP > | Tableau Training > data | ~      | O D Search data                          |                    |                                                   |                                            |
| Microsoft Excel                                   |           | Organize • Ne  | w folder                                          |               | ^                       |        | 1                                        | · • • •            |                                                   |                                            |
| Cheata                                            |           | 🖈 Quick access |                                                   | Name          |                         | Status | Date modified                            | Туре               |                                                   |                                            |
| Sheets                                            | 2         | ACAPS          |                                                   | Yemen_        | Admin2.json             | 0      | 01/12/2020 22:15                         | JSON File          |                                                   |                                            |
| Data Interpreter might be able to clean           | 1         | OneDrive - AC  | APS                                               |               |                         |        |                                          |                    |                                                   |                                            |
| your Microsoft Excel workbook.                    |           | 🤙 This PC      |                                                   |               |                         |        |                                          |                    |                                                   |                                            |
| yemen_vulnerability                               |           | 🕩 Network      |                                                   |               |                         |        |                                          |                    |                                                   |                                            |
|                                                   | -         |                |                                                   |               |                         |        |                                          |                    |                                                   |                                            |
|                                                   | E         |                |                                                   |               |                         |        |                                          |                    | Show hidden fields 333                            | ➡ rows                                     |
| 움 New Union                                       |           |                |                                                   |               |                         |        |                                          |                    |                                                   |                                            |
|                                                   | ź         |                |                                                   |               |                         |        |                                          |                    | #<br>yemen/vulnerability<br>Total Estimated Popul | #<br>yementvulnerability<br>Persons with D |
|                                                   | · · ·     |                |                                                   |               |                         |        |                                          |                    | 34,712.96                                         |                                            |
|                                                   |           |                |                                                   | <             |                         |        |                                          | >                  | 37,016.50                                         |                                            |
|                                                   |           |                |                                                   |               |                         |        |                                          |                    | 32,652.26                                         |                                            |
|                                                   |           |                | File name: Yemen_Admin2.jso                       | n             |                         |        | <ul> <li>Spatial Files (*.geo</li> </ul> | ojson *.json *.k ∨ | 20,309.78                                         |                                            |
|                                                   |           |                |                                                   |               |                         |        | Open                                     | Cancel             | 160,871.96                                        |                                            |
|                                                   | 8         |                |                                                   | Abyan         | Lawdar                  |        | 4,939                                    | 117,970.20         | 122,909.20                                        |                                            |
|                                                   | 1         | PusigresQL     |                                                   | Abyan         | Mudiyah                 |        | 942                                      | 47,991.30          | 48,933.30                                         |                                            |
|                                                   |           |                |                                                   | Abyan         | Rassd                   |        | 1,111                                    | 74,390.49          | 75,501.49                                         |                                            |
|                                                   |           |                | `                                                 | Abyan         | Sarar                   |        | 498                                      | 20,565.98          | 21,063.98                                         |                                            |
| -                                                 | \         |                |                                                   | Abyan         | Sibah                   |        | 2,550                                    | 21,194.43          | 23,744.43                                         |                                            |
| Go to Work                                        | ksheet YI | E1210          | Aden                                              | Abyan         | Zinjibar                |        | 9,884                                    | 31,292.14          | 41,176.14                                         |                                            |
| B Data Source                                     | 00 M      |                |                                                   |               |                         |        |                                          |                    |                                                   |                                            |
| U Data Source Sheet1                              | 0+ U+     |                |                                                   |               |                         |        |                                          |                    | 16.4.5                                            |                                            |
|                                                   |           |                |                                                   |               |                         |        |                                          |                    |                                                   | 893 833                                    |

acaps

| 🗱 Tableau - Book1<br>File Data Server Window Help          |                                              | -                                                |                               |                                        |                                                     |                                                   |                                                   | ø ×                                        |  |  |  |  |
|------------------------------------------------------------|----------------------------------------------|--------------------------------------------------|-------------------------------|----------------------------------------|-----------------------------------------------------|---------------------------------------------------|---------------------------------------------------|--------------------------------------------|--|--|--|--|
| $* \left  \leftarrow \rightarrow \square \right  \bigcirc$ | ⊖• yemen_                                    | vulnerability (Mu                                | ultiple Con                   | nections)                              |                                                     | Connection <ul> <li>Live</li> <li>Extr</li> </ul> | act                                               | Filters<br>0   Add                         |  |  |  |  |
| Connections Add                                            |                                              |                                                  |                               |                                        |                                                     |                                                   |                                                   |                                            |  |  |  |  |
| yemen_vulnerability<br>Microsoft Excel                     | vemen vulnerabi                              | lity                                             |                               | Ē                                      | ħ                                                   |                                                   |                                                   |                                            |  |  |  |  |
| Spatial file                                               |                                              |                                                  |                               |                                        |                                                     |                                                   |                                                   |                                            |  |  |  |  |
|                                                            |                                              |                                                  |                               |                                        |                                                     |                                                   |                                                   |                                            |  |  |  |  |
| Files $\wp$<br>III Yemen_Admin2.json                       |                                              | Need more data?                                  |                               |                                        |                                                     |                                                   |                                                   |                                            |  |  |  |  |
| 문 New Union                                                |                                              |                                                  | I                             | Drag tables here t                     | o relate them. Learn mo                             | re                                                |                                                   |                                            |  |  |  |  |
|                                                            | Show aliases                                 | Show hidden fields 333                           | ➡ rows                        |                                        |                                                     |                                                   |                                                   |                                            |  |  |  |  |
|                                                            | Abc<br>yemen/vulnerability<br>District Pcode | Abc<br>yemenivulnerability<br>UNOCHA Operational | Abc<br>yementvulnerabi<br>Gov | Abc<br>yementvulnerability<br>District | #<br>yemen!vulnerability<br>IDPs in District 2020 ( | #<br>yemen/vulnerability<br>Resident 2020 (HNO)   | #<br>yemen/vulnerability<br>Total Estimated Popul | #<br>yemen!vulnerability<br>Persons with D |  |  |  |  |
|                                                            | YE1209                                       | Aden                                             | Abyan                         | Ahwar                                  | 354                                                 | 34,358.96                                         | 34,712.96                                         | 0                                          |  |  |  |  |
|                                                            | YE1201                                       | Aden                                             | Abyan                         | Al Mahfad                              | 649                                                 | 36,367.50                                         | 37,016.50                                         |                                            |  |  |  |  |
|                                                            | YE1208                                       | Aden                                             | Abyan                         | Al Wadi'                               | 723                                                 | 31,929.26                                         | 32,652.26                                         |                                            |  |  |  |  |
|                                                            | YE1203                                       | Aden                                             | Abyan                         | Jayshan                                | 306                                                 | 20,003.78                                         | 20,309.78                                         |                                            |  |  |  |  |
|                                                            | YE1211                                       | Aden                                             | Abyan                         | Khanfar                                | 14,079                                              | 146,792.96                                        | 160,871.96                                        |                                            |  |  |  |  |
|                                                            | YE1204                                       | Aden                                             | Abyan                         | Lawdar                                 | 4,939                                               | 117,970.20                                        | 122,909.20                                        |                                            |  |  |  |  |
|                                                            | YE1202                                       | Aden                                             | Abyan                         | Mudiyah                                | 942                                                 | 47,991.30                                         | 48,933.30                                         |                                            |  |  |  |  |
|                                                            | YE1206                                       | Aden                                             | Abyan                         | Rassd                                  | 1,111                                               | 74,390.49                                         | 75,501.49                                         |                                            |  |  |  |  |
|                                                            | YE1207                                       | Aden                                             | Abyan                         | Sarar                                  | 498                                                 | 20,565.98                                         | 21,063.98                                         |                                            |  |  |  |  |
|                                                            | YE1205                                       | Aden                                             | Abyan                         | Sibah                                  | 2,550                                               | 21,194.43                                         | 23,744.43                                         |                                            |  |  |  |  |
| Go to Worksheet                                            | YE1210                                       | Aden                                             | Abyan                         | Zinjibar                               | 9,884                                               | 31,292.14                                         | 41,176.14                                         |                                            |  |  |  |  |
| A Data Source Sheet 1 R. H. M                              | 1                                            |                                                  |                               |                                        |                                                     |                                                   |                                                   |                                            |  |  |  |  |
|                                                            |                                              |                                                  |                               |                                        |                                                     |                                                   |                                                   | AL                                         |  |  |  |  |

6. The new Spatial JSON file will be presented under the yemen\_vulnerability Excel file.

7. Drag the Yemen\_Admin2.json file into the data window. An Edit Relationship window will open. As both datasets share the same PCODES attribution it is possible to join the data. This will allow us to analyse attributes from both datasets together. For yemen\_vulnerability select District Pcode, for Yemen\_Admin2.json select admin2Pcod.

| 🔆 Tableau - Book1<br>File Data Server Window Help |                      |                                       |                            |                |                   |      |                    |                             |                             | -        | ø ×                            |
|---------------------------------------------------|----------------------|---------------------------------------|----------------------------|----------------|-------------------|------|--------------------|-----------------------------|-----------------------------|----------|--------------------------------|
|                                                   | 🖯 - yem              | ien_vulnera                           | oility+ (Multipl           | le Connec      | tions)            |      | Connection<br>Live | <ul> <li>Extract</li> </ul> |                             |          | Filters<br>0   Add             |
| Connections Add                                   |                      |                                       |                            |                |                   |      |                    |                             |                             |          |                                |
| yemen_vulnerability<br>Microsoft Excel            |                      |                                       | _                          |                |                   |      |                    |                             |                             |          |                                |
| Yemen_Admin2<br>Spatial file                      | yemen_vu             | yemen_vulnerability Yemen_Admin2.json |                            |                |                   |      |                    |                             |                             |          |                                |
| Files 🔎                                           |                      | Edit Relatio                          | onship                     |                |                   | ×    |                    |                             |                             |          |                                |
| Yemen_Admin2.json                                 |                      | How do rela                           | tionships differ from join | s? Learn more  |                   |      |                    |                             |                             |          |                                |
| 문 New Union                                       |                      | yemen_vul                             | nerability                 |                | Yemen_Admin2.json |      |                    |                             |                             |          |                                |
|                                                   | fields Abc District  | Pcode                                 | =                          | Abc admin2Pcod |                   | Show | aliases 🗌 Sho      | ow hidden fields            | 333                         | ⇒ rows   |                                |
|                                                   | Abc A                | Abc D                                 |                            | =              | ۹.                |      | Abc                |                             | Abc                         |          | Abc                            |
|                                                   | Yemen_Admi Y<br>Id a | idmin # # Of F                        | emale Headed House         |                | Abc admin0Na 1    |      | Yem<br>adm         | en_Admin2.json<br>nin2Al 1  | Yemen_Admin2.<br>admin2Al 2 | json     | Yemen_Admin2.jso<br>admin2AI 3 |
|                                                   | \//// F              | Rumal # # Of S                        | eparated And Unaccc        |                | Abc admin0Name    |      |                    |                             |                             |          | 1                              |
|                                                   | Null H               | Hat # % Of                            | nd With Access To M.       |                | Abc admin0Pcod    |      |                    |                             |                             |          |                                |
|                                                   | <i>Null</i> T        | hamı # % Of                           | Non-Functional Schoo       |                | Abc admin1Na 1    |      |                    |                             |                             |          |                                |
|                                                   | Null A               | Al Qaf # % Of                         | People With Access T.      |                | Abc admin1Name    |      |                    |                             |                             |          |                                |
|                                                   | Nu// 5               | Shaha Abc Distric                     | t                          |                | Abc admin1Pcod    |      |                    |                             |                             |          |                                |
|                                                   | Nu// Z               | amal Edit Calcu                       | ation                      |                | Edit Calculation  |      |                    |                             |                             |          |                                |
|                                                   | ///// E              | Baqim                                 |                            |                |                   |      |                    |                             |                             |          |                                |
|                                                   | Nu// 0               | Qatab                                 |                            |                |                   |      |                    |                             |                             |          |                                |
|                                                   | Nu// N               | Monabbih                              | منبه                       | YE2203         | Monabbih          |      |                    |                             |                             |          |                                |
| -                                                 | Null N               | Aajz                                  | مجز                        | YE2210         | Majz              |      |                    |                             |                             |          |                                |
| Go to Workshee                                    | t Null N             | /lan'ar                               | منعر                       | YE2805         | Manar             |      |                    |                             |                             |          |                                |
|                                                   | M                    |                                       |                            |                |                   |      |                    |                             |                             |          |                                |
| U Data Source Sheet I Lit H                       | 4 <sup>+</sup>       |                                       |                            |                |                   |      |                    |                             |                             |          |                                |
|                                                   |                      |                                       |                            |                |                   |      |                    |                             |                             | A A P PI |                                |

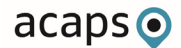

| 🗱 Tableau - Book1<br>File Data Server Window Help |                         |                                        |                                        |                                        |                                        |                                        |                                        | -                                      | o ×                                    |
|---------------------------------------------------|-------------------------|----------------------------------------|----------------------------------------|----------------------------------------|----------------------------------------|----------------------------------------|----------------------------------------|----------------------------------------|----------------------------------------|
|                                                   | ⊡• ye                   | emen_vulneral                          | oility+ (Multip                        | le Connectior                          | ıs)                                    | Conne                                  | ction<br>e O Extract                   |                                        | Filters<br>0   Add                     |
| Connections Add                                   |                         |                                        |                                        |                                        |                                        |                                        |                                        |                                        |                                        |
| yemen_vulnerability<br>Microsoft Excel            |                         |                                        |                                        |                                        |                                        |                                        |                                        |                                        |                                        |
| Yemen_Admin2<br>Spatial file                      | yemen_                  | vulnerability                          |                                        | Yemen_Admin2.j                         | son                                    |                                        |                                        |                                        |                                        |
| Files D                                           |                         |                                        |                                        |                                        |                                        |                                        |                                        |                                        |                                        |
| Yemen_Admin2.json                                 |                         |                                        |                                        |                                        |                                        |                                        |                                        |                                        |                                        |
| 문 New Union                                       |                         |                                        |                                        |                                        |                                        |                                        |                                        |                                        |                                        |
|                                                   | 🔳 🔳 so                  | ort fields Data source o               | rder 🔻                                 |                                        |                                        |                                        | Show aliases 🗌 Sho                     | w hidden fields 333                    | ⇒ rows                                 |
|                                                   | Abc<br>Yemen_Admi<br>Id | Abc<br>Yemen_Admin2.json<br>admin2Name | Abc<br>Yemen_Admin2.json<br>admin2Na 1 | Abc<br>Yemen_Admin2.json<br>admin2Pcod | Abc<br>Yemen_Admin2.json<br>admin2RefN | Abc<br>Yemen_Admin2.json<br>admin2AltN | Abc<br>Yemen_Admin2.json<br>admin2Al 1 | Abc<br>Yemen_Admin2.json<br>admin2AI 2 | Abc<br>Yemen_Admin2.jsor<br>admin2AI 3 |
|                                                   | Null                    | Rumah                                  | رماه                                   | YE1901                                 | Rumah                                  |                                        |                                        |                                        | 0                                      |
|                                                   | Null                    | Hat                                    | حات                                    | YE2802                                 | Hat                                    |                                        |                                        |                                        |                                        |
|                                                   | Null                    | Thamud                                 | ثمود                                   | YE1902                                 | Thamud                                 |                                        |                                        |                                        |                                        |
|                                                   | Null                    | Al Qaf                                 | القف                                   | YE1903                                 | Al Qaf                                 |                                        |                                        |                                        |                                        |
|                                                   | Null                    | Shahan                                 | شحن                                    | YE2801                                 | Shahan                                 |                                        |                                        |                                        |                                        |
|                                                   | Null                    | Zamakh wa Manwakh                      | زموخ ومنوخ                             | YE1904                                 | Zamakh wa Manwakh                      |                                        |                                        |                                        |                                        |
|                                                   | Null                    | Baqim                                  | باقمر                                  | YE2201                                 | Baqim                                  |                                        |                                        |                                        |                                        |
|                                                   | Null                    | Qatabir                                | قطابر                                  | YE2202                                 | Qatabir                                |                                        |                                        |                                        |                                        |
|                                                   | Null                    | Monabbih                               | منبه                                   | YE2203                                 | Monabbih                               |                                        |                                        |                                        |                                        |
|                                                   | Null                    | Majz                                   | مجز                                    | YE2210                                 | Majz                                   |                                        |                                        |                                        |                                        |
| Go to Worksheet                                   | Null                    | Man'ar                                 | منعر                                   | YE2805                                 | Manar                                  |                                        |                                        |                                        |                                        |
| 🕆 Data Source Sheet 1 🖳 🕀                         | U1                      |                                        |                                        |                                        |                                        |                                        |                                        |                                        |                                        |
|                                                   |                         |                                        |                                        |                                        |                                        |                                        |                                        |                                        | н 📖 🔳                                  |

8. Once the datasets are joined, click the Sheet 1 tab at the bottom of the window.

9. Once navigated to the Sheet 1 tab, locate the Geometry field and drag into the data window.

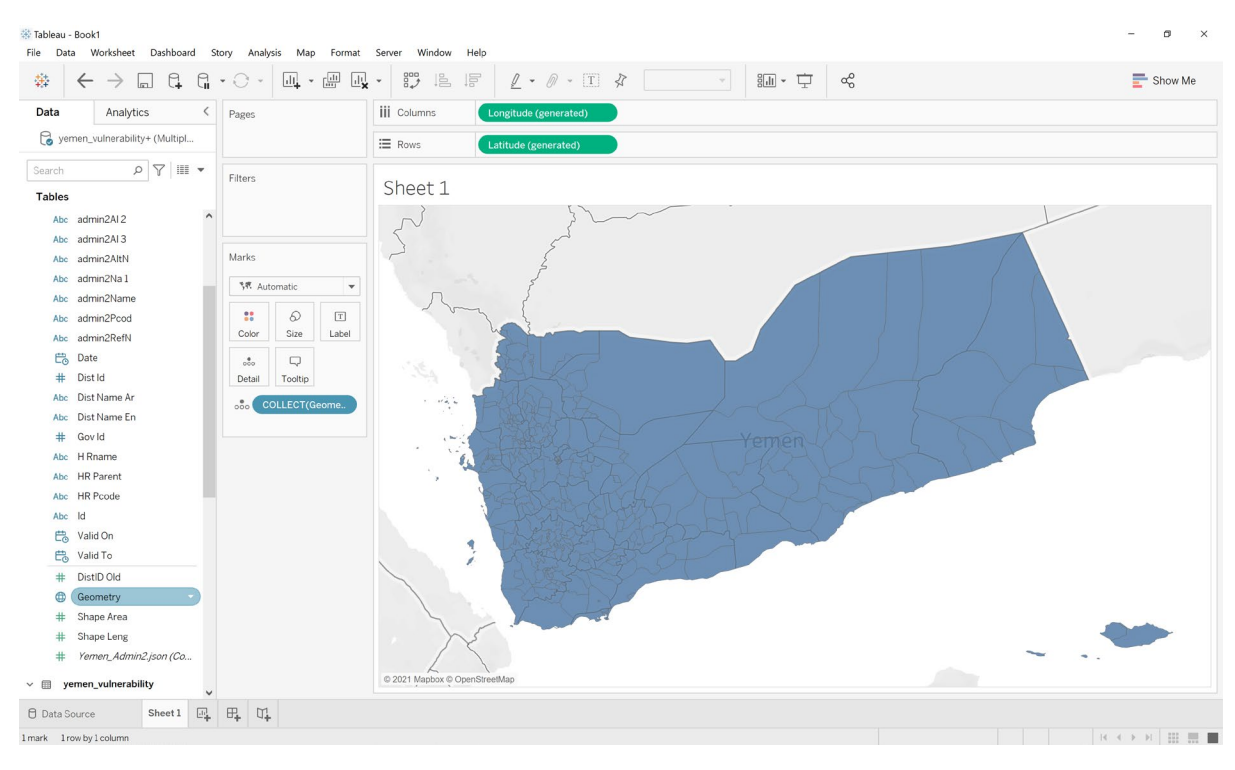

10. To be able to select individual districts, drag and drop the fields 'admin2Pcod', 'Dist Name En' and 'Gov' onto the Detail mark.

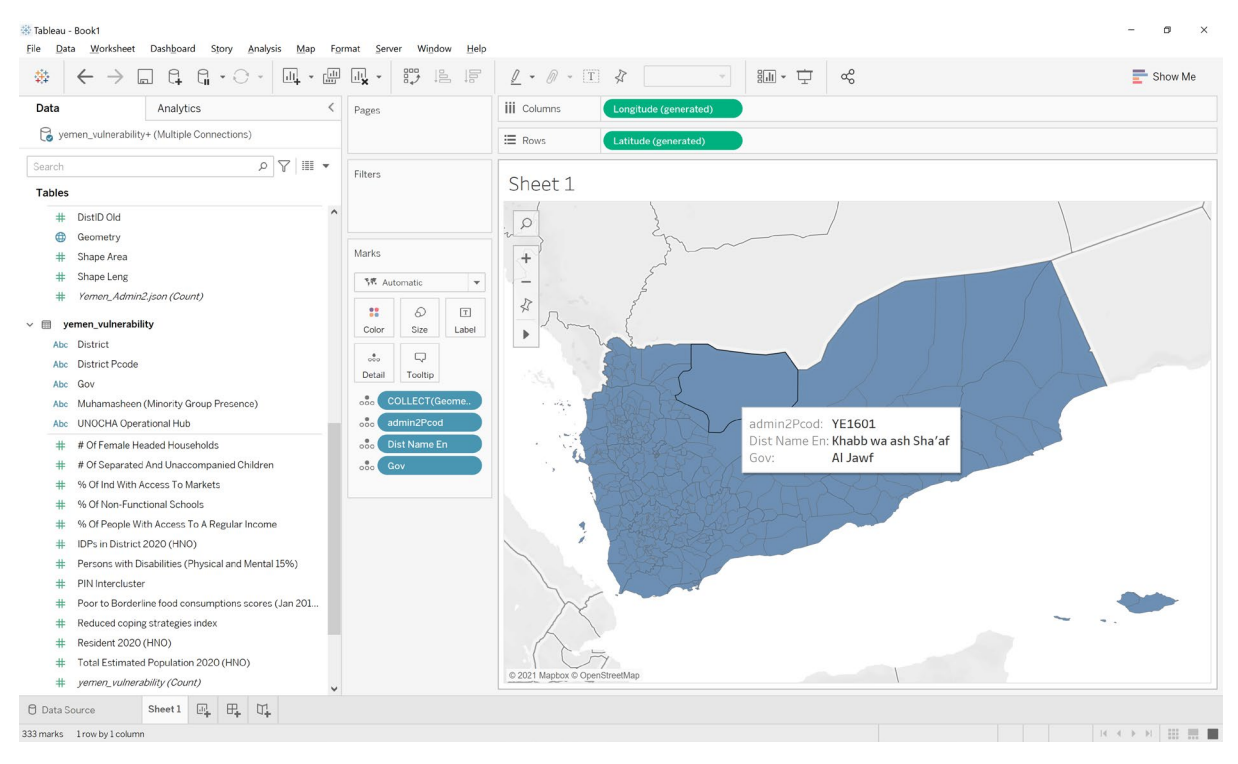

11. To visualise the total number of people in need at a district level, drag and drop the field 'PIN Intercluster' onto the Color mark.

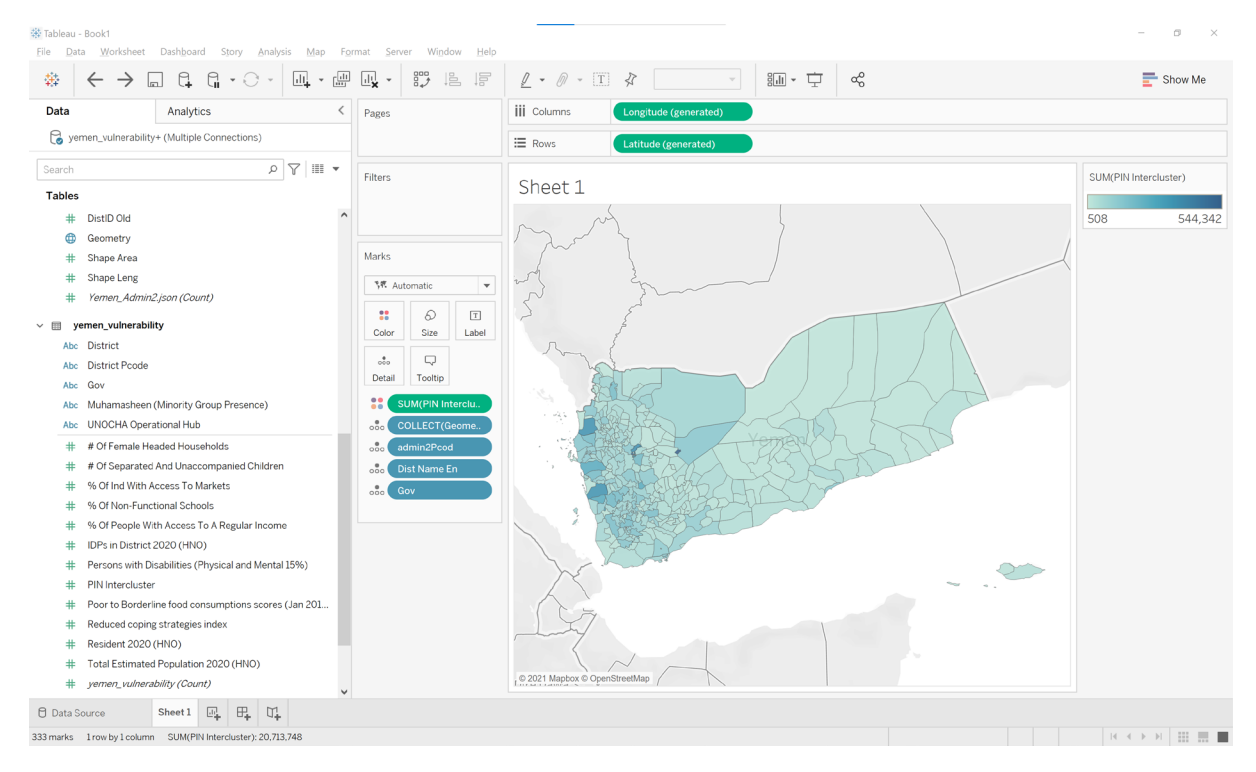

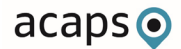

12. Next, we will make a graph of the number of people in need per governorate. At the

bottom of the desktop window click the 'New Worksheet' icon. This will open a new blank sheet.

|                                             |           |                 | $2 \sim 0 \sim 1 \sqrt{2}$ Standard $\sim 10^{-1} \sqrt{2} \sqrt{2}$ | The Show |
|---------------------------------------------|-----------|-----------------|----------------------------------------------------------------------|----------|
| Data Analytics                              | <         | Pages           | iii Columns                                                          |          |
| yemen_vulnerability+ (Multiple Connections) |           |                 | I Rows                                                               |          |
| arch Ø                                      | ♥       ▼ | Filters         |                                                                      |          |
| ables                                       |           |                 | Sheet 2                                                              |          |
| Yemen_Admin2.json                           | ^         |                 | Dura field have                                                      |          |
| Abc adminONa 1                              |           |                 | Drop held here                                                       |          |
| Abc admin0Name                              |           | Marks           |                                                                      |          |
| Abc adminOPcod                              |           | T Automatic     |                                                                      |          |
| Abc admin1Na 1                              |           |                 |                                                                      |          |
| Abc admin1Name                              |           | : 0 1           |                                                                      |          |
| Abc admin1Pcod                              |           | Color Size Text |                                                                      |          |
| Abc admin2Al1                               |           |                 |                                                                      |          |
| Abc admin2AL2                               |           | Detail Tooltip  |                                                                      |          |
| Abc admin2AL3                               |           |                 |                                                                      |          |
| Abc admin2AltN                              |           |                 |                                                                      |          |
| Abc admin2Na1                               |           |                 | Dura                                                                 |          |
| Abc admin2Name                              |           |                 | Drop field here                                                      |          |
| Abc admin2Pcod                              |           |                 | here                                                                 |          |
| Abc admin2RefN                              |           |                 |                                                                      |          |
| 🖶 Date                                      |           |                 |                                                                      |          |
| # Dist Id                                   |           |                 |                                                                      |          |
| Abc Dist Name Ar                            |           |                 |                                                                      |          |
| Abc Dist Name En                            |           |                 |                                                                      |          |
| # Gov Id                                    |           |                 |                                                                      |          |
| Abc H Rname                                 |           |                 |                                                                      |          |
| Abc HR Parent                               |           |                 |                                                                      |          |
| Abc HR Pcode                                |           |                 |                                                                      |          |
| Abc Id                                      |           |                 |                                                                      |          |

13. Drag and drop field 'PIN Intercluster' onto Columns. Drag field 'Gov' onto Rows.

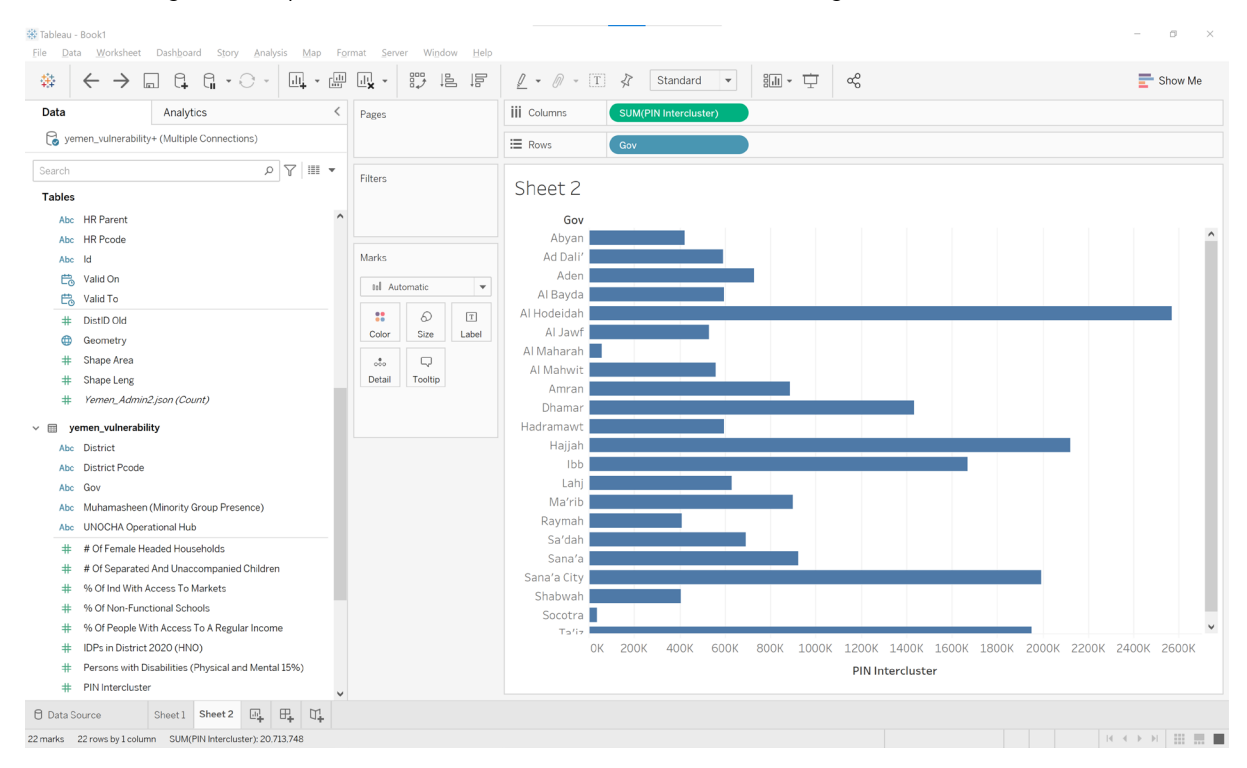

acaps

14. Right click on 'Gov' and select Sort. Select the following options. Sort By: Field
Sort Order: Descending
Field Name: PIN Intercluster
Aggregation: Sum

| ☆ Tableau - Book1<br>File Data Worksheet Dasl       | h <u>b</u> oard S <u>t</u> or | ry <u>A</u> naly: | sis <u>M</u> ap F <u>o</u> | rmat <u>S</u> er | ver Wi <u>n</u> do | w <u>H</u> elp |                  |         |              |      |                  |        |          |           |       |       |       |       | -            | ٥      | ×  |
|-----------------------------------------------------|-------------------------------|-------------------|----------------------------|------------------|--------------------|----------------|------------------|---------|--------------|------|------------------|--------|----------|-----------|-------|-------|-------|-------|--------------|--------|----|
| ${}^{\circledast} \leftarrow {}^{\rightarrow} \Box$ | G. G                          | 0 -               | ul - u                     |                  | 8                  |                | <u>/</u> • Ø • T | ⋧       | Standard     | •    | 8 <b>.11 -</b> T | ÷      | хĉ       |           |       |       |       |       | E            | Show N | le |
| Data Ar                                             | nalytics                      |                   | <                          | Pages            |                    |                | iii Columns      | SUM(PIN | Intercluster | )    |                  |        |          |           |       |       |       |       |              |        |    |
| yemen_vulnerability+ (Mi                            | ultiple Connec                | tions)            |                            |                  |                    |                | E Rows           | Gov     |              | E    |                  |        |          |           |       |       |       |       |              |        |    |
| Search                                              |                               | Q                 | 7                          | Pite             |                    |                |                  |         |              |      |                  |        |          |           |       |       |       |       |              |        |    |
| Tables                                              |                               |                   |                            | Filters          |                    |                | Sheet 2          |         |              |      |                  |        |          |           |       |       |       |       |              |        |    |
| Abc HR Parent                                       |                               |                   | ^                          |                  |                    |                | Gov 🖅            |         |              |      |                  |        |          |           |       |       |       |       |              |        |    |
| Abc HR Pcode                                        |                               |                   |                            |                  |                    |                | Al Hodeidah      |         |              |      |                  |        |          |           |       |       |       |       |              |        | ^  |
| Abc Id                                              |                               | Sort [(           | Gov]                       |                  |                    | ×              | Hajjah           |         |              |      |                  |        |          |           |       |       |       | 4 - E |              |        |    |
| 📇 Valid On                                          |                               |                   |                            |                  |                    |                | Sana'a City      |         |              |      |                  |        |          |           |       |       |       |       |              |        |    |
| 📇 Valid To                                          |                               | Sort By           | ,                          |                  |                    |                | Ta'iz            |         |              |      |                  |        |          |           | _     |       |       |       |              |        |    |
| # DistID Old                                        |                               | Field             |                            |                  |                    |                | Dhamar           |         |              |      |                  |        |          |           |       |       |       |       |              |        |    |
| Geometry                                            |                               |                   |                            |                  |                    |                | Sana'a           |         |              |      |                  |        |          |           |       |       |       |       |              |        |    |
| # Shape Area                                        |                               | Sort Ord          | er                         |                  |                    |                | Ma'rib           |         |              |      |                  |        |          |           |       |       |       |       |              |        |    |
| # Shape Leng                                        |                               | ⊖ Asc             | cending                    |                  |                    |                | Amran            |         |              |      |                  |        |          |           |       |       |       |       |              |        |    |
| # Yemen_Admin2.json                                 | (Count)                       | Des               | scending                   |                  |                    |                | Aden 📃           |         |              |      |                  |        |          |           |       |       |       |       |              |        |    |
| v m yemen_vulnerability                             |                               | Field N           | ome                        |                  |                    |                | Sa'dah           |         |              |      |                  |        |          |           |       |       |       |       |              |        |    |
| Abc District                                        |                               | PIN Ir            | ntercluster                |                  |                    |                | Lahj             |         |              |      |                  |        |          |           |       |       |       |       |              |        |    |
| Abc District Pcode                                  |                               |                   |                            |                  |                    |                | Hadramawt        |         |              |      |                  |        |          |           |       |       |       |       |              |        |    |
| Abc Gov                                             |                               | Aggreg            | ation                      |                  |                    |                | Al Bayda         |         |              |      |                  |        |          |           |       |       |       |       |              |        |    |
| Abc Muhamasheen (Minc                               | ority Group F                 | Sum               |                            |                  |                    | *              | Ad Dall:         |         |              |      |                  |        |          |           |       |       |       |       |              |        |    |
| Abc UNOCHA Operationa                               | al Hub                        |                   |                            |                  |                    |                | Allawf           |         |              |      |                  |        |          |           |       |       |       |       |              |        |    |
| # # Of Female Headed                                | Households                    | 5 ci              | lear                       |                  |                    |                | Abyan            |         |              |      |                  |        |          |           |       |       |       |       |              |        |    |
| # # Of Separated And I                              | Unaccompar                    | 2 01              |                            |                  |                    |                | Raymah           |         |              |      |                  |        |          |           |       |       |       |       |              |        |    |
| # % Of Ind With Access                              | s Io Markets                  |                   |                            |                  |                    |                | Shabwah          |         |              |      |                  |        |          |           |       |       |       |       |              |        |    |
| # % Of Non-Functional                               | schools                       | ular bas          |                            |                  |                    |                | Al Maharah       |         |              |      |                  |        |          |           |       |       |       |       |              |        |    |
| ++ 70 Of People with Act                            | Cess TO A Reg                 | ular incom        | e                          |                  |                    |                | - Socotra-       | 2004    | 1004 6       | soor | 900V 1           | 000K 1 | 2004 .   | 14004 1   | 16004 | 19001 | 20004 | 22004 | 24004        | 26004  |    |
| # Persons with Disabili                             | ities (Physical               | and Menta         | 115%)                      |                  |                    |                | UK               | LUUK    | HOUR C       | JUUK | 000K 1           | UUUK 1 | DINUS    | LHOUK 1   | LOOOK | TOOOK | 2000K | LLUUK | 24UUK        | 20001  |    |
| # PIN Intercluster                                  | tree (* riyeloar              | and merica        |                            |                  |                    |                |                  |         |              |      |                  |        | PIN Inte | ercluster |       |       |       |       |              |        |    |
|                                                     | un Charle                     |                   | - M                        |                  |                    |                |                  |         |              |      |                  |        |          |           |       |       |       |       |              |        |    |
| Data Source     Shee                                | et 1 Sheet 2                  |                   | 0+ U+                      |                  |                    |                |                  |         |              |      |                  |        |          |           |       |       |       |       |              |        |    |
| 22 marks 22 rows by 1 column S                      | SUM(PIN Intercl               | luster): 20.7     | 13,748                     |                  |                    |                |                  |         |              |      |                  |        |          |           |       |       |       |       | $( \cdot ) $ |        |    |

15. Close Sort window. On the Sheet bar at the bottom, double click Sheet 1 and rename to PIN map. Double click Sheet 2 and rename to PIN graph.

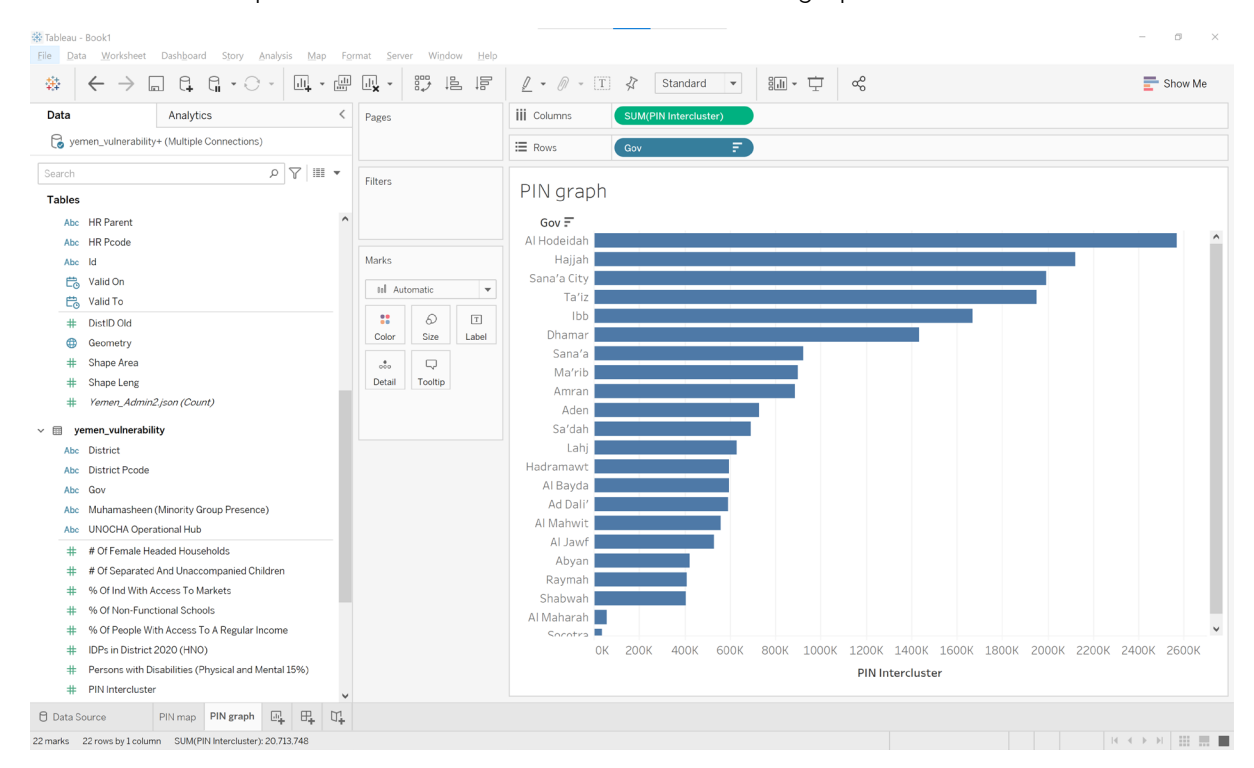

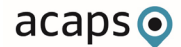

16. At the bottom of the window click the New Dashboard icon window will open.

| Tableau - Book1 File Data Worksheet Dasl | iboard Story Analysis Map F | Format Server Window He | p                   |                      | - 0 ×   |
|------------------------------------------|-----------------------------|-------------------------|---------------------|----------------------|---------|
|                                          | G. G. · ○ · □. · ⊡          |                         | <u>/</u> • Ø • I \$ | γ τ τ α <sup>6</sup> | Show Me |
| Dashboard                                | Layout <                    | <                       |                     |                      | ^       |
| Default                                  |                             |                         |                     |                      |         |
| Phone                                    |                             |                         |                     |                      |         |
| Devid                                    | e Preview                   |                         |                     |                      |         |
| Size                                     |                             |                         |                     |                      |         |
| Desktop Browser (1000 x 800)             | •                           |                         |                     |                      |         |
|                                          |                             |                         |                     |                      |         |
| Sheets                                   |                             |                         |                     |                      |         |
| III PIN map                              |                             |                         |                     |                      |         |
|                                          |                             |                         |                     |                      |         |
|                                          |                             |                         |                     | Oren abasta hara     |         |
|                                          |                             |                         |                     | Drop sneets nere     |         |
|                                          |                             |                         |                     |                      |         |
|                                          |                             |                         |                     |                      |         |
| Objects                                  |                             |                         |                     |                      |         |
| Horizontal                               | Blank                       |                         |                     |                      |         |
| Vertical                                 | Lig Navigation              |                         |                     |                      |         |
| A Text                                   | G+ Download                 |                         |                     |                      |         |
| Image                                    | בא Extension                |                         |                     |                      |         |
| Web Page                                 |                             |                         |                     |                      |         |
| Tiled                                    | Floating                    |                         |                     |                      |         |
| Show dashboard title                     |                             |                         |                     |                      |         |
|                                          | _                           | <                       |                     |                      | >       |
| Data Source     PIN r                    | map PIN graph 🗄 Dashboard 1 |                         |                     |                      |         |
|                                          |                             |                         |                     |                      |         |

17. Under the Sheets window, drag 'PIN map' into the dashboard window.

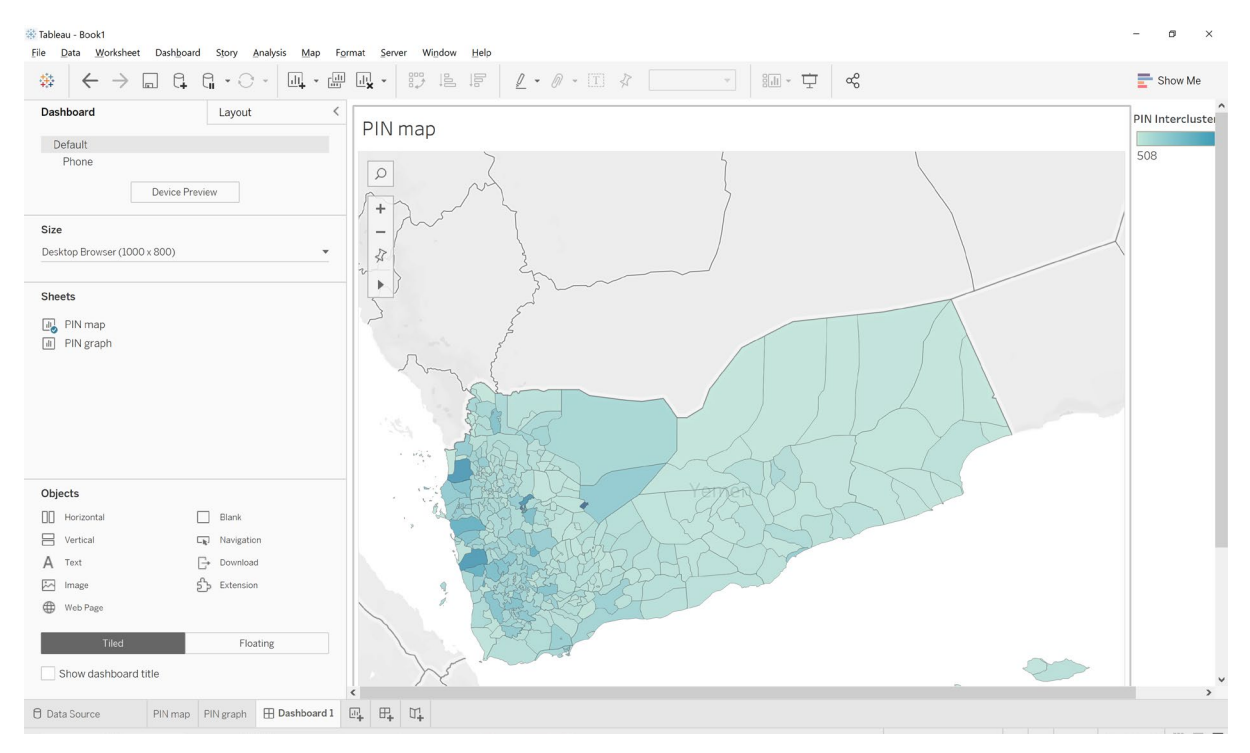

acaps •

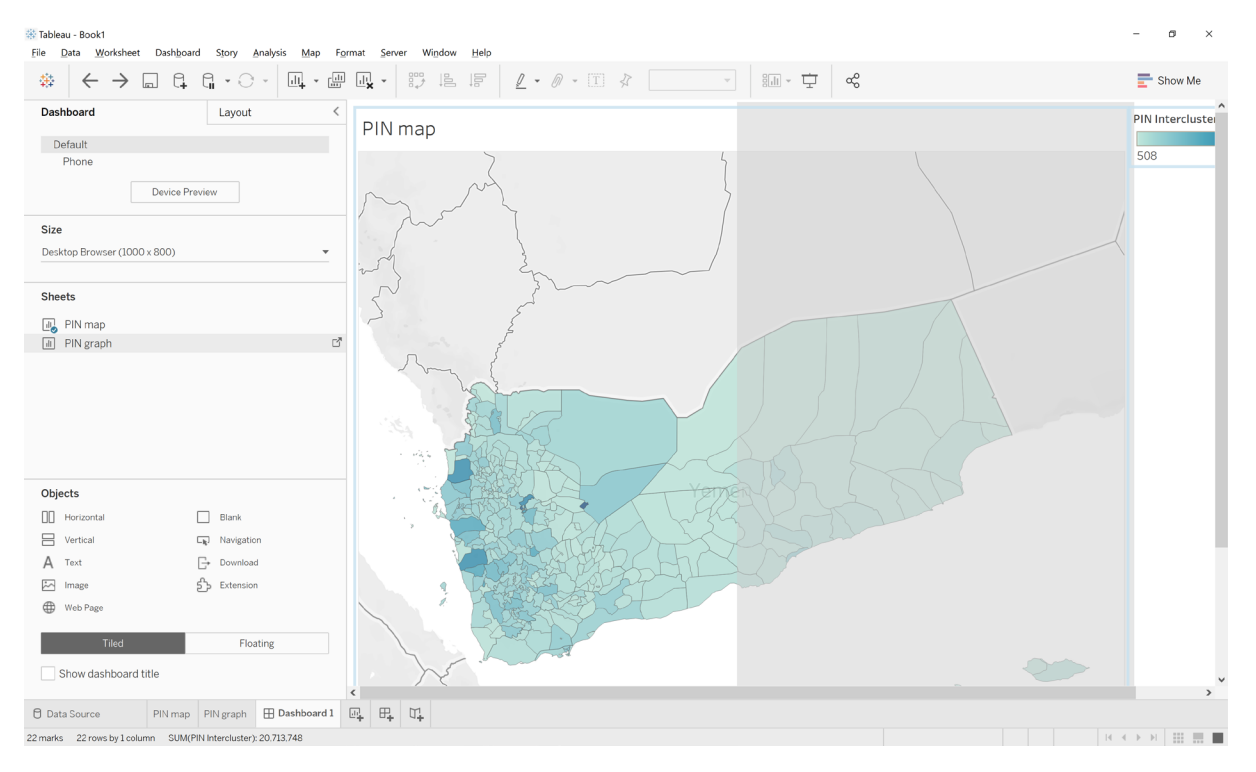

#### 18. Under the sheets window, drag 'PIN graph' into the dashboard window.

# 19. Both the graph and map will now be visible on the dashboard. Rearrange sheets if required.

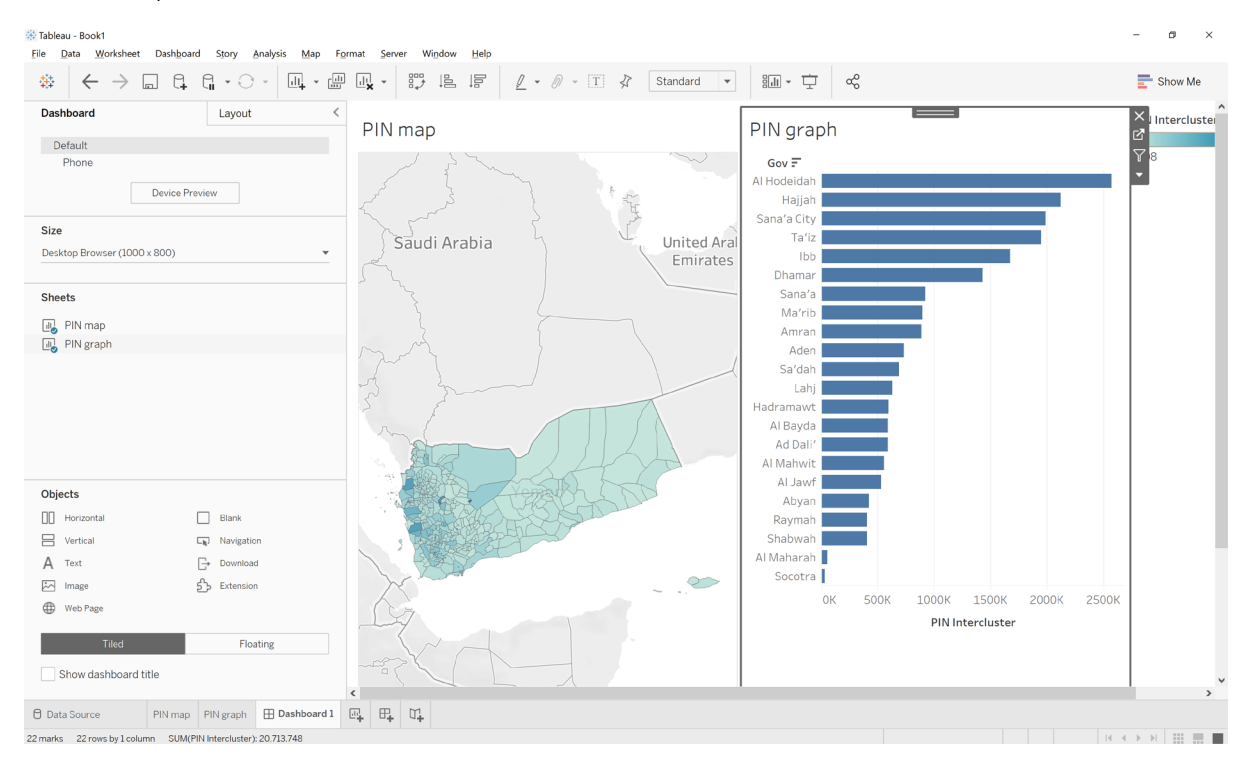

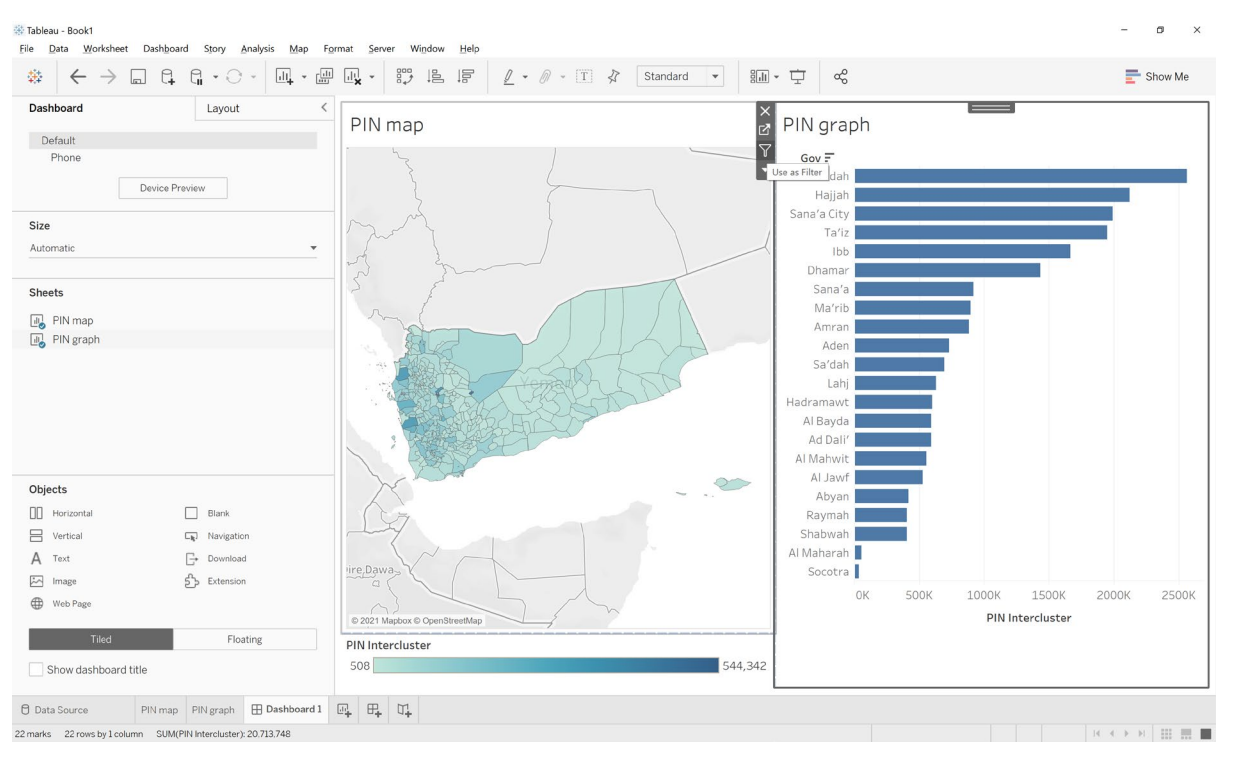

20. Click on the PIN graph and click on the 'Use as Filter' icon.

21. Once the filter is enabled, when a governorate is clicked on the graph, the map is also filtered.

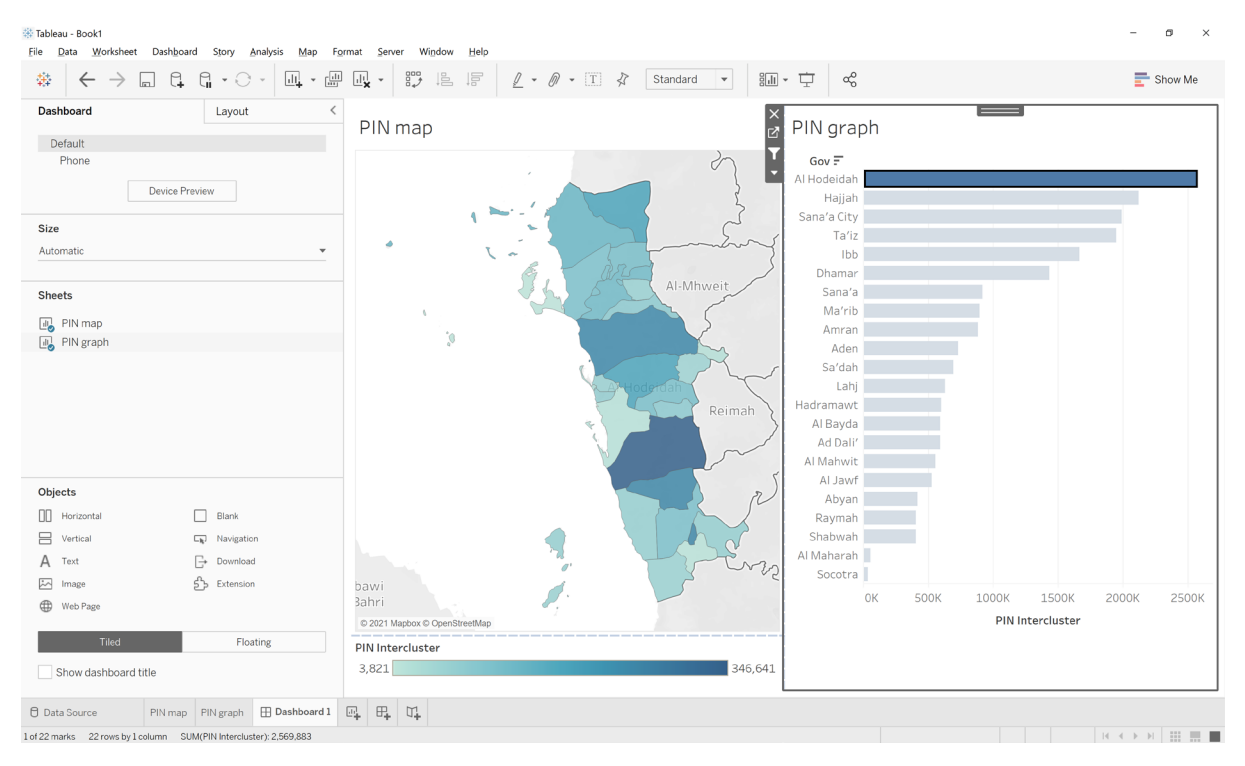

22. To create a drop down Governorate filter, click on the map and the down arrow button. Then click Filters -> Gov.

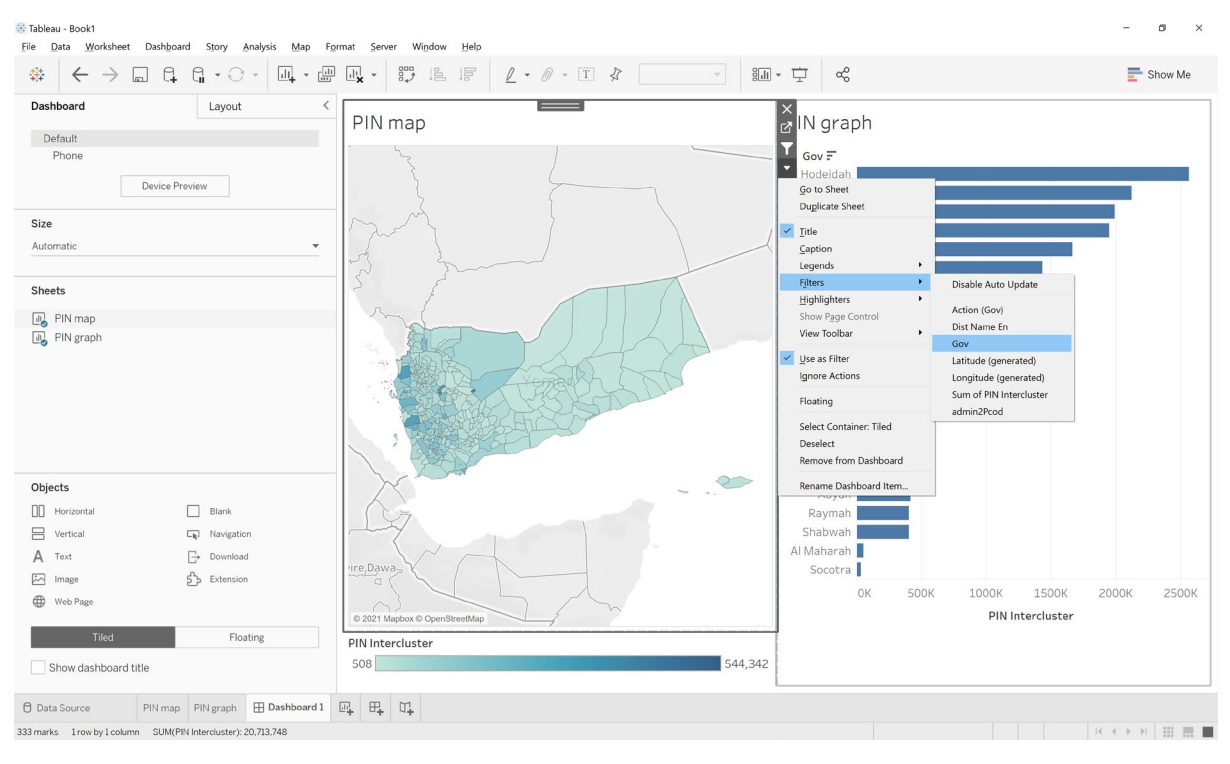

23. A new filter box will be created.

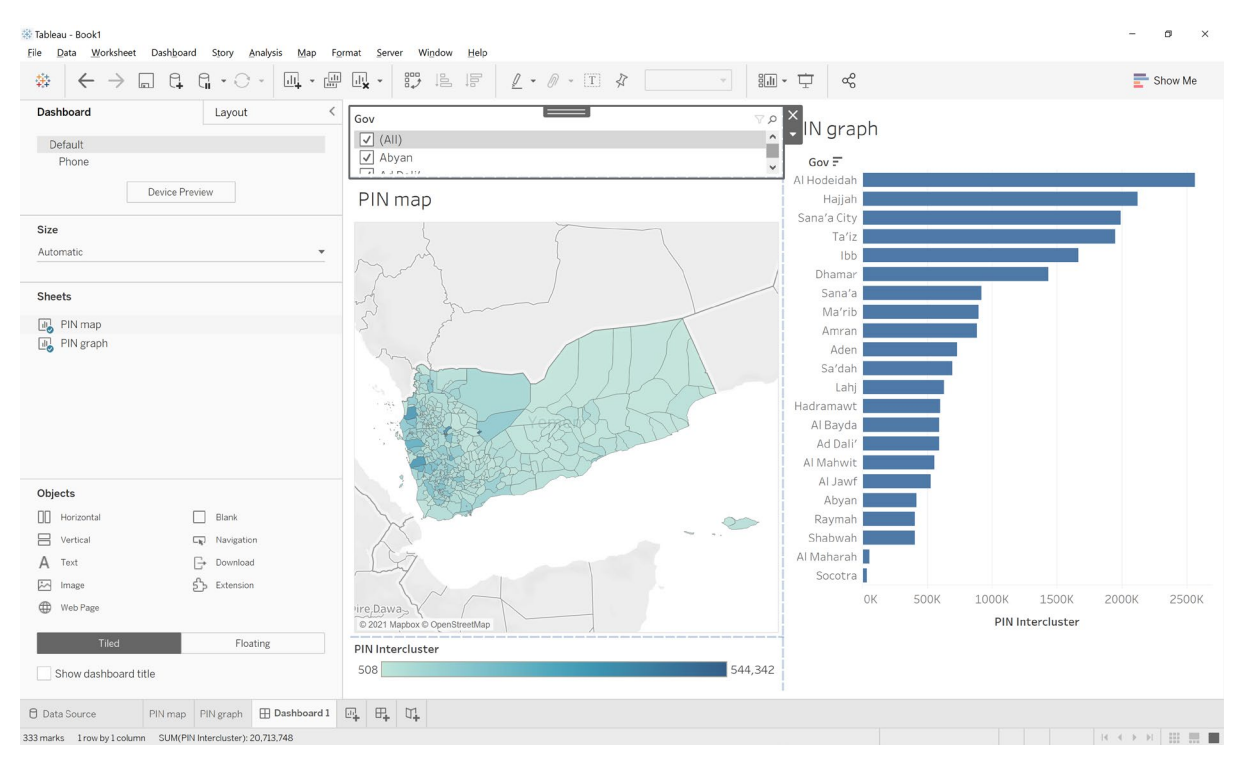

24. Select the drop down arrow on new filter box and select 'Multiple Values (dropdown)'. This will change the style of the filter.

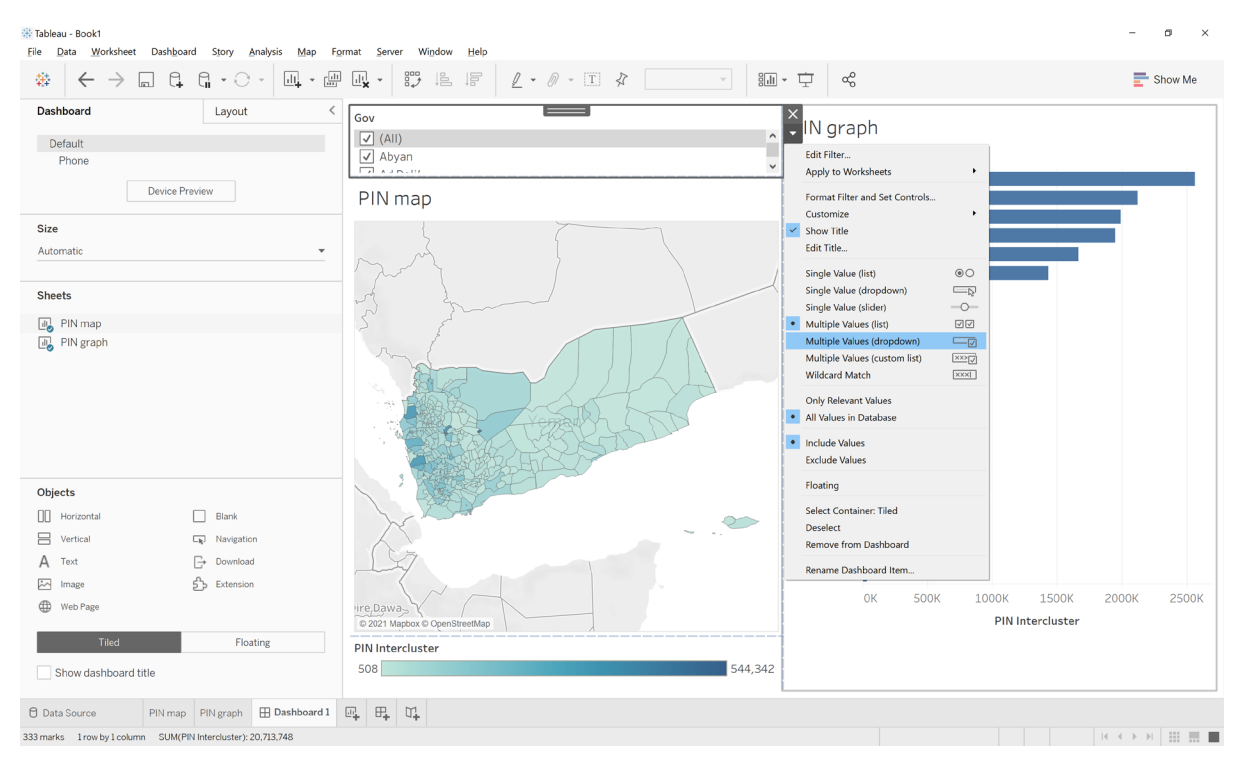

25. On the filter, select the drop down arrow and click 'Apply to Worksheets' -> 'All Using Related Data Sources'. This will ensure the filter will be related to the graph and map.

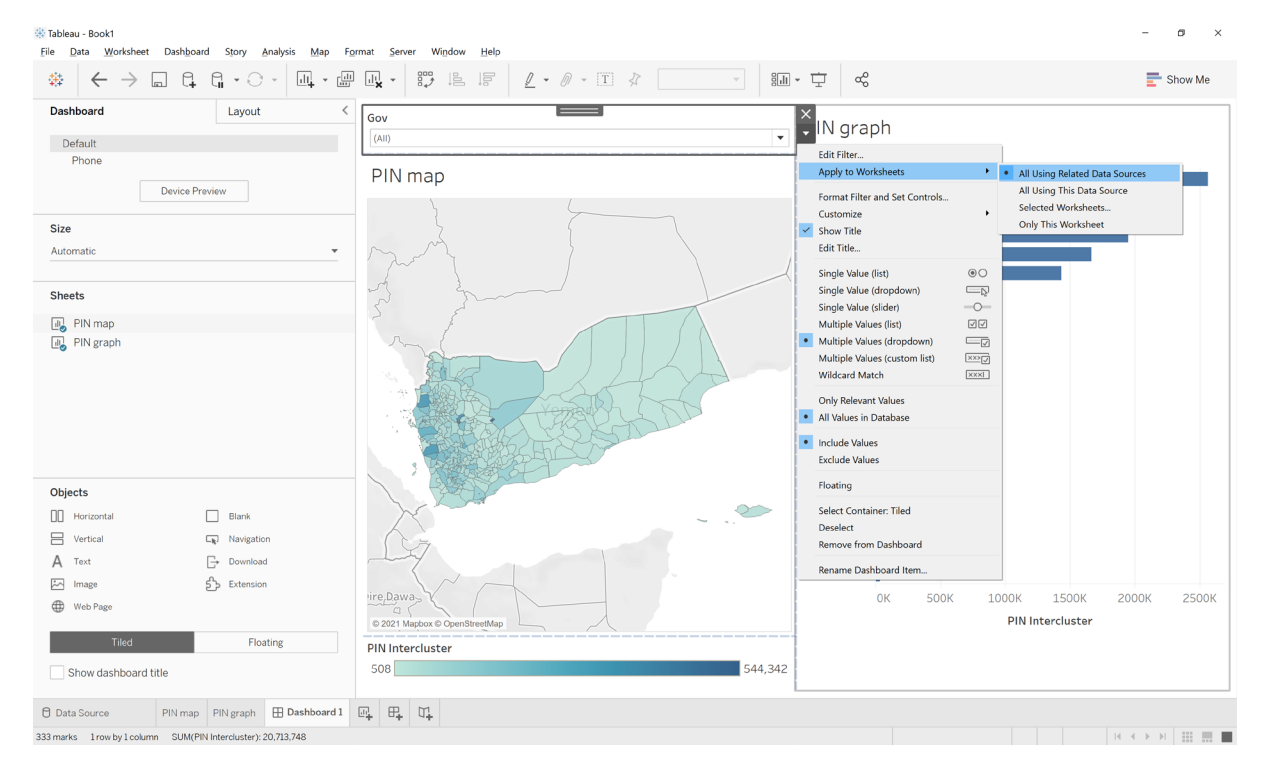

| Tableau - Book1 File Data Worksheet D | ashboard Story Analysis Map F | Format Server Window Help     | - ø ×       |
|---------------------------------------|-------------------------------|-------------------------------|-------------|
| $*  \leftarrow \rightarrow \square$   |                               |                               | Thow Me     |
| Dashboard                             | Layout <                      | Gov Presentation Mode (F7)    |             |
| Default                               |                               | Ma'rib                        |             |
| Phone                                 |                               | Gov<br>DIN map                |             |
| De                                    | vice Preview                  |                               | 800K        |
| 01-1                                  |                               | PIN Intercluster              | OUUK        |
| Automatia                             | -                             |                               |             |
| Automatic                             | •                             | +                             |             |
| Sheets                                |                               |                               |             |
| DIN man                               |                               |                               |             |
| PIN graph                             |                               |                               |             |
|                                       |                               | Mareb                         |             |
| Objects                               |                               |                               |             |
| Horizontal                            | Blank                         | Shabwah                       |             |
| Vertical                              | L <sub>R</sub> J Navigation   |                               |             |
| A Text                                | G→ Download                   |                               |             |
| Image                                 | 5 Extension                   | Al Bayda'                     |             |
| Web Page                              |                               | © 2021 Mapbox © OpenStreetMap |             |
| Tiled                                 | Floating                      | PIN Intercluster              |             |
| Show dashboard title                  |                               | 5,076 544,342                 |             |
| 🖯 Data Source 🛛 PI                    | N map PIN graph 🕀 Dashboard 1 |                               |             |
| 14 marks 1 row by 1 column S          | UM(PIN Intercluster): 901,065 | 14                            | < → → Ⅲ Ⅲ Ⅲ |

26. Selecting a governorate from the Gov filter will now filter both the map and the graph.

27. To add a title to the dashboard, drag and drop a Text object into the dashboard window.

| Tableau - Book1 File Data Worksheet Dashboard Story Analysis Map For                                                                                                    | mat Server Window Help                                        |                                                                                                    | - ø ×       |
|----------------------------------------------------------------------------------------------------|---------------------------------------------------------------|----------------------------------------------------------------------------------------------------|-------------|
|                                                                                                    |                                                               | ~ Ţ «%                                                                                                    | Show Me     |
| Dashboard     Layout <       Default     Phone       Device Preview     Device Preview       Size     Automatic       Automatic     •       Sheets     PIN map       Device Preview     PIN graph                                                                                                    | Gev<br>(All) •<br>PIN map                                     | PIN graph<br>Gov F<br>Al Hodeidah<br>Hajjah<br>Sana'a City<br>Ta'iz<br>Ibb<br>Dhamar<br>Sana'a<br>Ma'rib<br>Amran<br>Aden<br>Sardah<br>Lahj<br>Hadramawt<br>Al Bayda<br>Ad Dair<br>Al Bayda | -           |
| Objects       Image       Image | HITE_Dawa<br>2 X21 Mupbox O OpenStreetMap<br>PIN Intercluster | Abyan<br>Raymah<br>Shabwah<br>Al Maharah<br>Socotra<br>0K 500K 1000K 1500K 200<br>PIN Intercluster                                                                                          | юк 2500к    |
| Show dashboard title Data Source PIN map PIN graph Dashboard 1 1                                                                                                    | 508 544,342                                                   | 16.4                                                                                                    | > > = = = ■ |

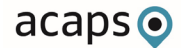

| 🗱 Tableau - Book1<br>File Data Worksheet Dashboard Story Analysis Map Fc                                                                                                    | ormat Server Window Help                                                                        | - 0 ×       |
|----------------------------------------------------------------------------------------------------|-------------------------------------------------------------------------------------------------|-------------|
|                                                                                                    |                                                                                                 | Show Me     |
| Dashboard Layout < Default Phone Device Preview                                                                                                    | Gov PIN graph<br>(AND) PIN map Al Hodeidah<br>Hajjah                                            | _           |
| Size<br>Automatic •<br>Sheets<br>FIN map<br>PIN graph                                                                                                    | Edit Text                                                                                       | ī           |
| Objects       □     Horizontal       □     Vertical       □     Navigation       A     Text       □     Download       ☑     Image       ☑     Web Page       Titled     Floating       Show dashboard title | OK Gance<br>Alhabrach<br>Socotra<br>OK 500K 1000K 1500K 2<br>PIN Intercluster<br>506<br>544,342 | 2000К 2500К |
| Data Source PIN map PIN graph 🗄 Dashboard 1                                                                                                    |                                                                                                 |             |

28. Add text title such as 'Yemen People in Need Summary – January 2021'.

29. To add a logo to the dashboard, drag and drop an Image object into the dashboard window.

| 🗱 Tableau - Book1<br>File Data Worksheet Dashboard Story 🛔 | analysis <u>M</u> ap F <u>o</u> rmat Server Wi                                                                                                    | ndow Help                            |          |                       |                | -             | Ø X      |
|------------------------------------------------------------|----------------------------------------------------------------------------------------------------|--------------------------------------|----------|-----------------------|----------------|---------------|----------|
|                                                            | · III · III · ·                                                                                                    |                                      | v Bili v | ÷ ≪                   |                | <b>-</b> s    | 3how Me  |
| Dashboard Layout                                           | <                                                                                                    |                                      | >        | ×                     |                |               |          |
| Default                                                    |                                                                                                    | Choose an image using the object mer | nu.      | emen Peop             | le in Need Sur | nmary - Janua | ry 2     |
| Phone Device Devices                                       | Gov                                                                                                    | Edit Image Object                    | ×        | PIN graph             |                |               |          |
| Device Preview                                             | (All)                                                                                                    | Image                                | ĺ        | Gov =                 |                |               |          |
| Size<br>Automatic                                          | PIN map                                                                                                    | Choose an image                      | Choose   | Al Hodeidah<br>Hajjah |                |               | <b>^</b> |
| Sheets                                                     | - mars                                                                                                    | Options                              |          | Sana'a City<br>Ta'iz  |                |               |          |
| 🛺 PIN map                                                  | ~5                                                                                                    | Fit Image                            |          | Ibb                   |                |               |          |
| II PIN graph                                               | 5                                                                                                    | Center Image                         |          | Sana'a                |                | -             |          |
|                                                            | ma and                                                                                                    | Target URL                           |          | Ma'rib<br>Amran       |                |               |          |
|                                                            |                                                                                                    |                                      |          | Aden                  |                |               |          |
|                                                            |                                                                                                    |                                      |          | Sa'dah                |                |               |          |
|                                                            | a start                                                                                                    | Alt Text                             |          | Hadramawt             |                |               |          |
| Ohiects                                                    |                                                                                                    |                                      |          | Al Bayda              |                |               |          |
| Horizontal Blank                                           |                                                                                                    | . Analy                              | OK       | Ad Dali'              |                |               |          |
| Vertical                                                   |                                                                                                    | Арріу                                | OK       | Al Mahwit             |                |               |          |
| A Text ⊡ Download                                          |                                                                                                    |                                      |          | Abyan                 |                |               |          |
| Image 5 Extension                                          |                                                                                                    |                                      |          | Raymah                |                |               |          |
| Web Page                                                   |                                                                                                    | ~~                                   |          | Shabwah<br>Al Maharah |                |               |          |
| Tiled Floa                                                 | ting                                                                                                    | OpenStreetMap                        |          | Socotra II<br>OK      | 500K 1000K     | 1500K 2000K   | 2500K    |
| Show dashboard title                                       | 508                                                                                                    |                                      | 544,342  |                       | PIN Inte       | ercluster     |          |
|                                                            |                                                                                                    |                                      |          |                       |                |               |          |
| U Data Source PIN map PIN graph                            | The president of the state of the state of t |                                      |          |                       |                |               |          |
|                                                            |                                                                                                    |                                      |          |                       |                | IN N P PL     | 333. 333 |

| 🕸 Tableau - Book1<br>File Data Worksheet Dashboard Story Analysis Map Fo | rmat Server Window Help                                                         | - Ø ×                                               |
|--------------------------------------------------------------------------|---------------------------------------------------------------------------------|-----------------------------------------------------|
|                                                                          |                                                                                 | ⊡ ∝ Show Me                                         |
| Dashboard Layout <<br>Default<br>Phone                                   | Choose an image using the object menu.                                          | K emen People in Need Summary - January 2           |
| Device Preview                                                           | (All) Organize · New folder                                                     | ►· <b>1 0</b>                                       |
| Size<br>Automatic •<br>Sheets<br>PIN map<br>PIN graph                    | PIN map<br>* Quick access<br>a ACAPS<br>O neDrive - ACAPS<br>This Pc<br>Network |                                                     |
| Objects  Horizontal  Vertical  Navigation                                |                                                                                 |                                                     |
| A Text C+ Download                                                       | File name: YAH_Hub_Logo.jpg                                                     | All Image Files (*.bmp *.dib *.en >     Open Cancel |
| Extension                                                                | © 2021 Mapbox © OpenStreeMap                                                    | Shabwah<br>Al Maharah<br>Scrotra                    |
| Tited         Floating           Show dashboard title                    | PIN Intercluster           508         544,342                                  | 0K 500K 1000K 1500K 2000K 2500K<br>PIN Intercluster |
| 1 Data Source PIN map PIN graph 🕀 Dashboard 1                            |                                                                                 |                                                     |

30. Click choose and navigate to your logo directory (under Tableau Training -> img).

31. The dashboard now shows the highest number of people in need by governorate. This can be easily filtered via the map or the graph. However, it does not show us PIN at a district level. To show at a district level instead we will need to create a new graph.

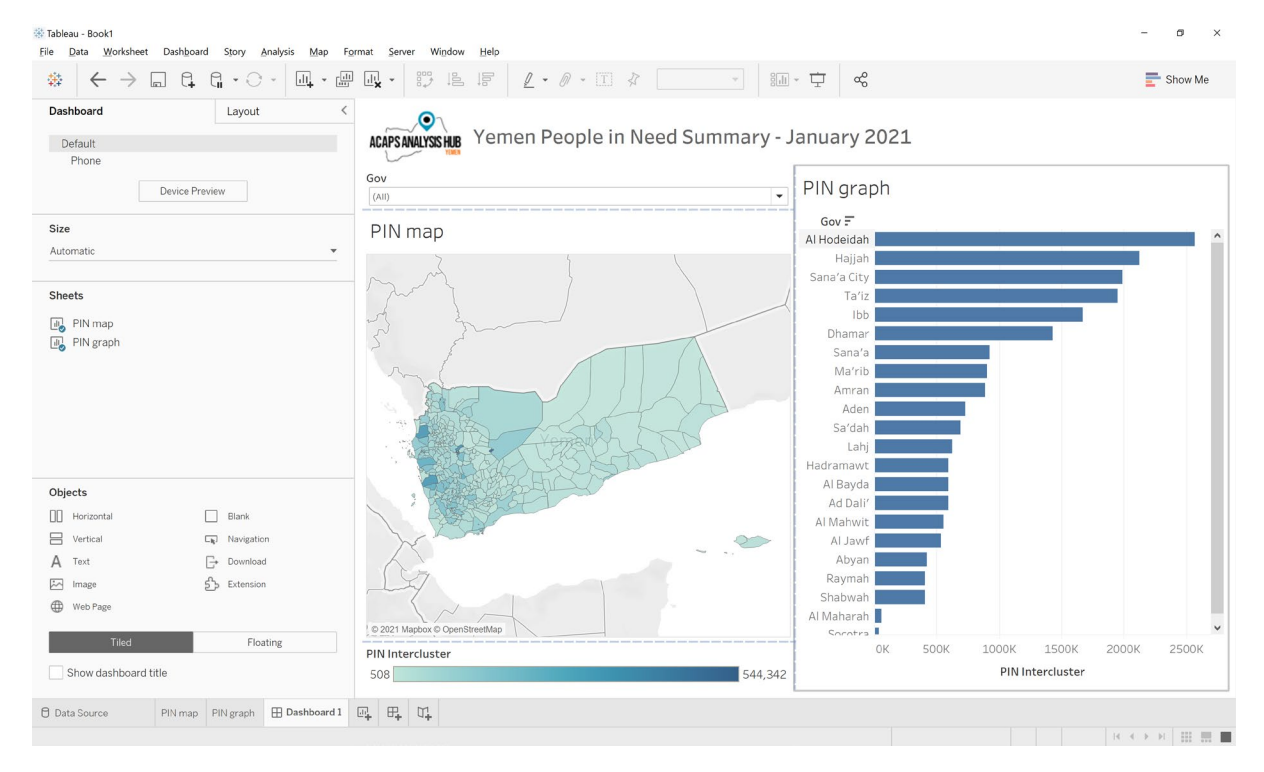

32. Right click on 'PIN graph' and click duplicate. A new version of the graph will be created. Double click on the tab and rename to 'PIN graph – district'.

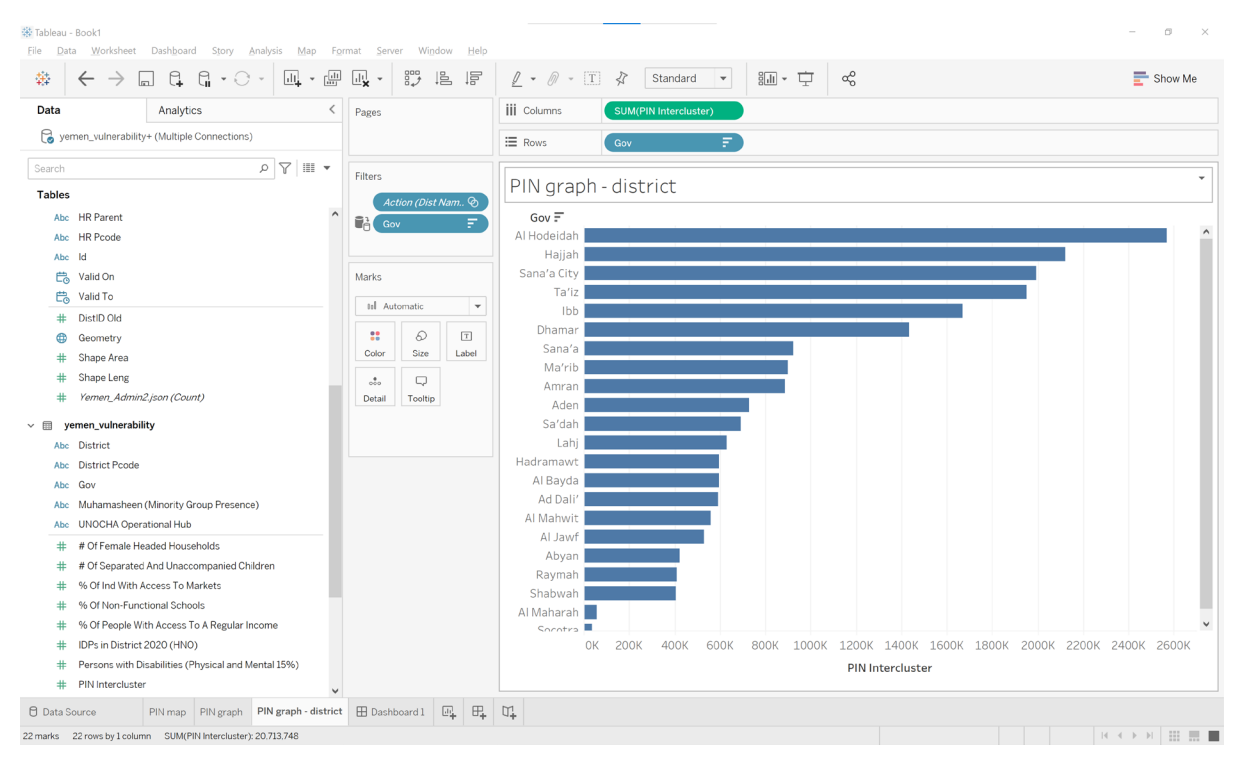

33. Replace 'Gov' through dragging the field 'District' onto rows.

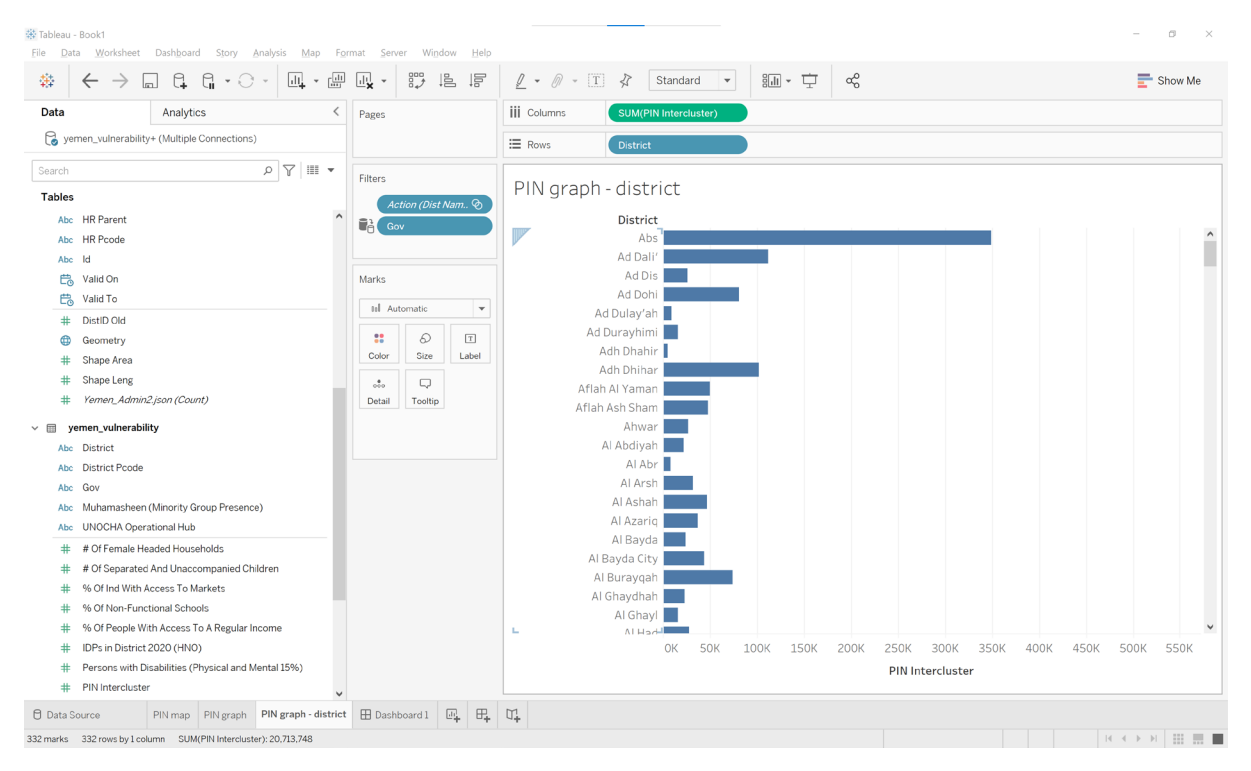

34. Right click on 'District and select Sort. Select the following options. Sort By: Field Sort Order: Descending Field Name: PIN Intercluster Aggregation: Sum

| 🔆 Tableau - Book1<br>File: Data: Worksheet: Dashboard: Story: Analysis: Map: Format: Server: Window: Help:                |                                |             |            |     |                                                                 | a ×     |
|----------------------------------------------------------------------------------------------------|--------------------------------|-------------|------------|-----|-----------------------------------------------------------------|---------|
|                                                                                                    | • • • •                        |             | je je      | 2   | <u>ℓ</u> • Ø • II & Standard • 311 • ↓ ∞                        | Show Me |
| Data Analytics                                                                                                    | <                              | Pages       |            | 111 | III Columns SUM(PIN Intercluster)                               |         |
| yemen_vulnerability+ (Multiple Conne                                                                                      | ctions)                        |             |            |     |                                                                 |         |
|                                                                                                    |                                |             |            |     |                                                                 |         |
| Search                                                                                                    | Y ™ *                          | Filters     |            | P   | PIN graph - district                                            |         |
| Abc     HR Parent       Abc     HR Pcode       Abc     HR Pcode       Abc     Id       টb     IdI On       B     Valid On | Sort [District]                | Action (L   | Dist Nam 📎 |     | District F<br>Ma'rib Gity<br>Ma'rin<br>Bani Al Harith<br>Shu'ub |         |
| # DistID Old                                                                                                    | Sort By                        |             |            |     | Abs                                                             |         |
| Geometry                                                                                                    | Field                          |             | *          |     | Bayt Al Faqih                                                   |         |
| # Shape Area                                                                                                    | Sort Order                     |             |            |     | As Sab'ın<br>Zabid                                              |         |
| # Shape Leng                                                                                                    | Ascending                      |             |            |     | Bajil                                                           |         |
| # Yemen_Admin2.json (Count)                                                                                               | <ul> <li>Descending</li> </ul> |             |            |     | Dhamar City                                                     |         |
| <ul> <li>vermen_vulnerability</li> <li>Abc District</li> <li>Abc District Pcode</li> </ul>                                | Field Name<br>PIN Intercluster |             | ٣          |     | Wusab As Safil                                                  |         |
| Abc Gov<br>Abc Muhamasheen (Minority Group Pi<br>Abc UNOCHA Operational Hub                                               | Aggregation<br>Sum             |             | *          |     | Ai Marawi an<br>Wusab Alali<br>At Ta'iziyah                     |         |
| # # Of Female Headed Households     # # Of Separated And Unaccompan     % Of Ind With Access To Markets                   | 5 Clear                        |             |            |     | Jailan<br>Qa'tabah<br>Maqbanah                                  |         |
| % Of Non-Functional Schools     % Of People With Access To A Re     # IDRc in District 2020 (UNO)                         | gular Income                   |             |            | L   | Dhi As Sutal Ash Shaykh Othman                                  | ₹ EOV   |
| Persons with Disabilities (Physica     PIN Intercluster                                                                   | and Mental 15%)                |             |            |     | יע אינג איינג אייג אייג אייג אייג אייג איי                      | JOUK    |
| 🖯 Data Source PIN map PIN g                                                                                               | raph PIN graph - district      | B Dashboard |            | , m | at                                                              |         |
| 332 marks 332 rows by 1 column SUM(PIN Int                                                                                | ercluster): 20,713,748         |             |            |     | IC 4 5 9                                                        |         |

#### 35. Drag the field 'Gov' onto the Color mark. This will colour each district by governorate.

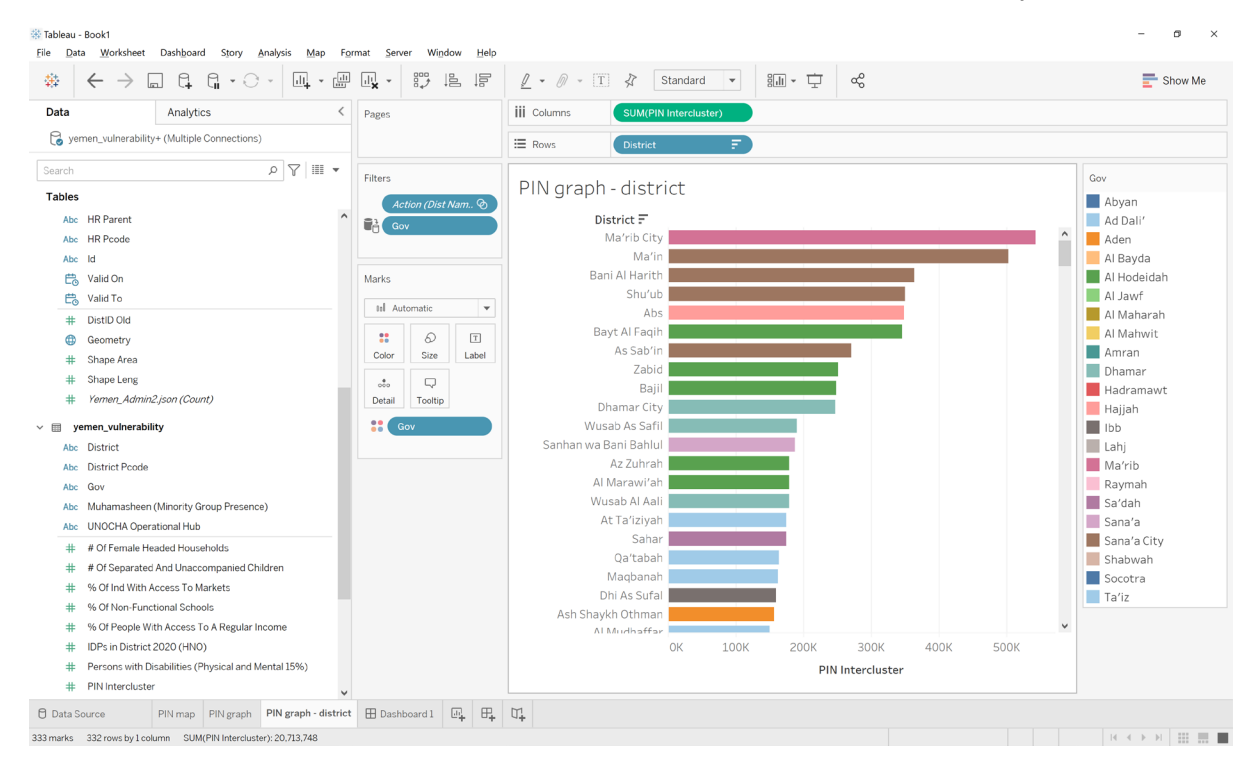

36. Return to the dashboard tab, click on the PIN graph and click the cross to remote the Governorate graph from the dashboard.

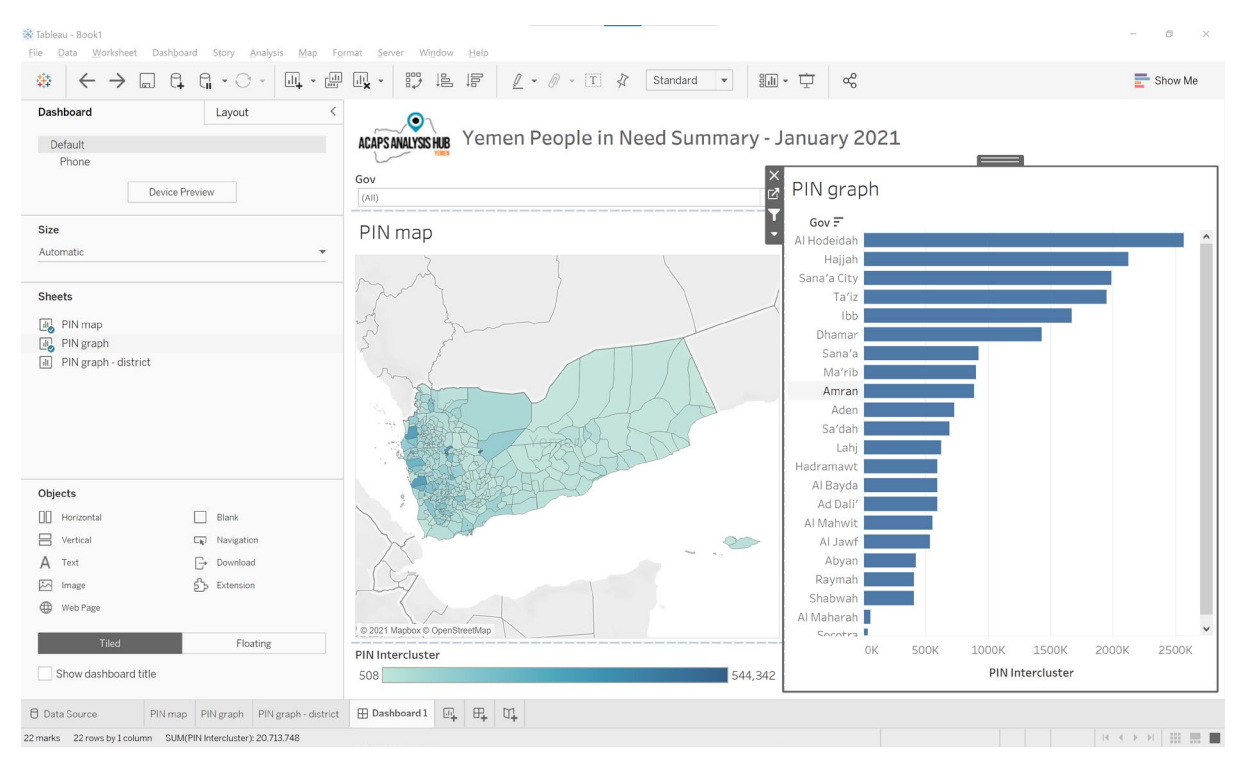

37. Drag and drop the new 'PIN graph - district' onto the dashboard...

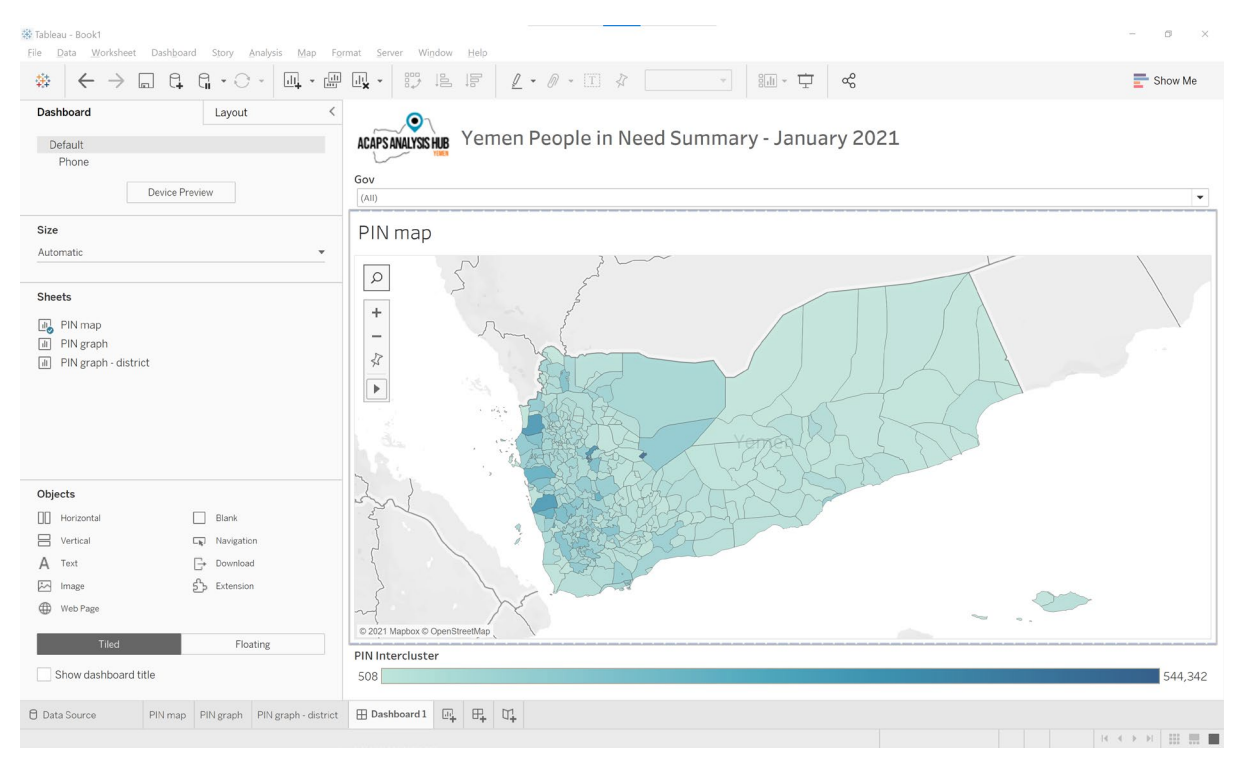

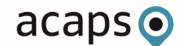

38. Rearrange the dashboard as necessary. The dashboard should now contain a map, a graph and a governorate legend.

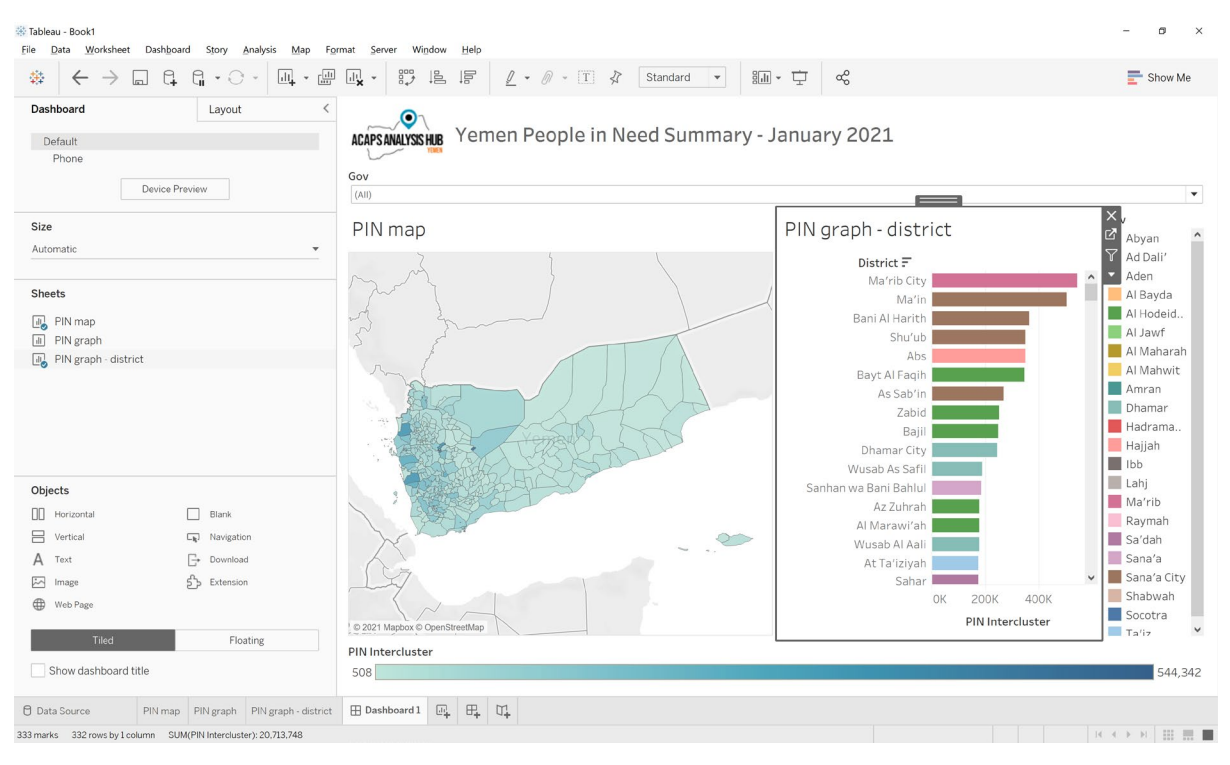

39. Click on the 'PIN graph - district' and click on the filter icon.

#### 🔅 Tableau - Book1 File Data Worksheet Dashboard Story Analysis Map Format Server Window Help 彝 Show Me Dashboard < Layout ACAPSANALYSSHE Yemen People in Need Summary - January 2021 Default Phone Gov Device Preview (AII) ×v Abyan T Ad Dali' 2 Size PIN map PIN graph - district Automatic District 🗐 Don't Use as Filter Al Bayda Ma'rib City Sheets Ma'ir Al Hodeid.. 📑 PIN map Bani Al Harith Al Jawf Shu'ub I PIN graph Al Maharah PIN graph - district Abs Bayt Al Faqih Amran As Sab'in Zabid Dhamar Hadrama. Baiil Haijah Dhamar City Ibb Wusab As Safil Lahi Sanhan wa Bani Bahlul Objects Ma'rib Az Zuhrah 🗌 Blank || Horizonta Raymah Al Marawi'ah Vertical La Navigation Sa'dah Wusab Al Aali A Text G+ Download Sana'a At Ta'iziyah Sana'a City Image த் Extension Sahar 400K Shabwah ОК 2001 Web Pag Socotra PIN Intercluster Ta'iz Tiled Floating PIN Intercluster Show dashboard title 544,342 508 🖯 Data Source PIN map PIN graph PIN graph - district 🖽 Dashboard 1 🖳 🗛 🗸 333 marks 332 rows by 1 column SUM(PIN Intercluster): 20,713,748 <>> H III III III III III

acaps

| Tableau - Book1<br>File Data Worksheet Dashboa                             | rd Story Analysis Map Fo                                         | mat Server Window Help<br>                        | Standard • 🕅 • 🖵 🖧                                                                                                    | - D ×                                                  |
|----------------------------------------------------------------------------|------------------------------------------------------------------|---------------------------------------------------|----------------------------------------------------------------------------------------------------|--------------------------------------------------------|
| Dashboard<br>Default<br>Phone<br>Device Pr                                 | Layout <                                                         | ACAPSANALYSSING Yemen People in No                | ed Summary - January 2021                                                                                                    | •                                                      |
| <b>Size</b><br>Automatic                                                   | <b>v</b>                                                         | PIN map                                           | PIN graph - district                                                                                                    | X Abyan ^<br>Y Ad Dali'<br>Aden                        |
| Sheets<br>PIN graph<br>PIN graph - district<br>PIN graph - district        |                                                                  |                                                   | Mar<br>Bani Al Harit<br>Shu'u District: Ma'rib City<br>At Gov: Ma'rib<br>Bayt AlFaq PIN Intercluster: 544,342<br>As Sab'in<br>Zabid<br>Bajil<br>Dhamar City<br>Wusab As Safil | Q ⊗ ▼ Ⅲ<br>Amran<br>Hadrama<br>Hajjah<br>Ibb           |
| Objects Horizontal Vertical A Text                                         | Blank  Navigation  - Download  - Country                         |                                                   | Sanhan wa Bani Bahlul<br>Az Zuhrah<br>Al Marawi'ah<br>Wusab Al Aali<br>At Ta'iziyah                                                                                           | Lahj<br>Ma'rib<br>Raymah<br>Sa'dah<br>Sana'a<br>Sana'a |
| Web Page                                                                   | Floating                                                         | © 2021 Mapbox © OpenStreetMap<br>PIN Intercluster | Sanar<br>OK 200K 400K<br>PIN Intercluster                                                                                                    | Shabwah<br>Socotra<br>Ta'iz                            |
| Show dashboard title Data Source PIN map of 333 marks 332 rows by 1 column | PIN graph PIN graph - district<br>SUM(PIN Intercluster): 544,342 | 🗄 Dashboard 1 🔄 🕂 🖓                               |                                                                                                    |                                                        |

40. It is now possible to click on the graph to filter by district.

41. The dashboard is now complete. It is now possible to analyse and filter PIN numbers by district using both the map and the graph.

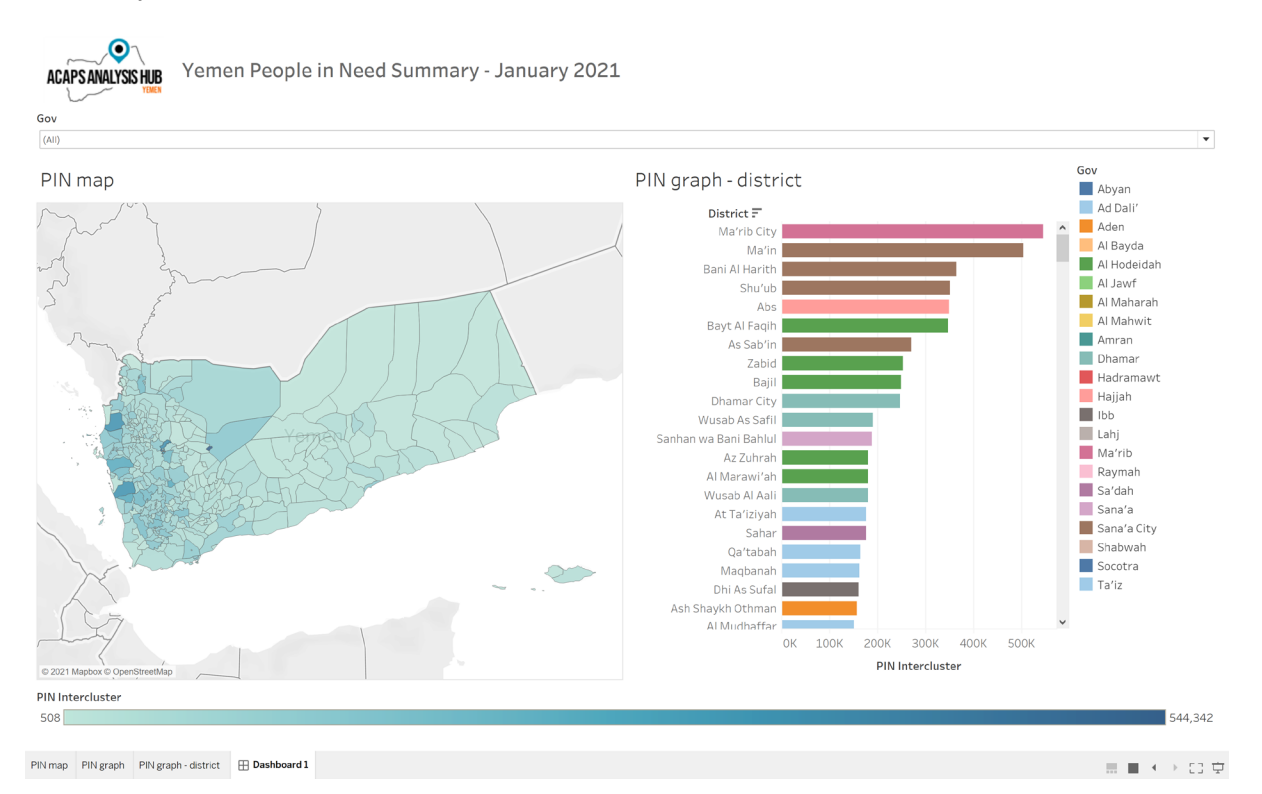

42. To save your dashboard, click File -> Save As and save in a suitable location. Tableau files are saved as .twb files.

# Additional exercises

Now you have completed your first operational dashboard, attempt to answer the following questions by adding additional functionality and analysis to your dashboard:

- Using fields 'IDPs in District 2020 (HNO)' and 'Total Estimated Population 2020 (HNO)', identify which district has the highest number of IDPs as a percentage of population? Note: Total Estimated Population = IDPs in District + Resident. Any Districts where this does not add up suggests incorrect data and should be flagged or removed from the analysis
- 2. Using fields '% of people with access to a regular income' and 'Total Estimated Population 2020 (HNO)', calculate the 5 top districts which have the highest estimated population without access to a regular income. What might be the limitations with this methodology?
- 3. Using the 'Muhamasheen (Minority Group Presence)' field, create a table, map and filter visualising which districts have Muhamasheen present and which districts do not

# Further training resources

Further training resources can be found at <u>https://www.tableau.com/learn/training/20211</u>.

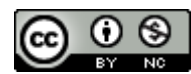

This work is licensed under a Creative Commons Attribution-NonCommercial 4.0 International License.

# Appendix 1 – Data review

| Field                                               | Description                                                                               |
|-----------------------------------------------------|-------------------------------------------------------------------------------------------|
|                                                     | PCODES are unique admin area codes use to define a geographical area such as an           |
|                                                     | governorate or district boundary.                                                         |
| District Pcode                                      | Using PCODES helps to ensure consistency between datasets as using a unique code          |
|                                                     | mitigates against issues of different place names spellings and ensures datasets can be   |
|                                                     | joined easily.                                                                            |
|                                                     | PCODES are assigned by UNOCHA and are part of the Common Operational Datasets.            |
| UNOCHA Operational Hub                              | Name of the UNOCHA Operational Hub used to plan OCHA humanitarian programmes.             |
| Gov                                                 | Governorate name.                                                                         |
| District                                            | District name.                                                                            |
| IDPs in District 2020 (HNO)                         | Number of internally displaced people (IDPs) within district as taken from the 2020       |
|                                                     | Humanitarian Needs Overview.                                                              |
| Posident 2020 (HNO)                                 | Number of non-IDP residents within district as taken from the 2020 Humanitarian Needs     |
|                                                     | Overview.                                                                                 |
| Total Estimated Population 2020 (HNO)               | Total number of IDPs and residents within district as taken from the 2020 Humanitarian    |
|                                                     | Needs Overview.                                                                           |
| Persons with Disabilities (Physical and Mental 15%) | Approimation of the number of persons with disabilities by district.                      |
| # of separated and unaccompanied children           | Number of separated and unaccompanied children by district.                               |
| # of female headed households                       | Number of female headed households by district.                                           |
| Muhamasheen (Minority Group Presence)               | Whether the district contains vulnerable Muhamasheen communities.                         |
| % of non-functional schools                         | Percentage of non-functional schools within the district.                                 |
| % of people with access to a regular income         | Percentage of people with access to a regular income.                                     |
|                                                     | The Reduced Coping Strategies Index (RCSI) is a proxy indicator of household food         |
| Reduced coping strategies index                     | insecurity. The higher the rCSI score, the worse the food insecurity as people are deemed |
|                                                     | to be using more negative coping strategies.                                              |
| Poor to Borderline food consumptions scores (Jan    | Number of people deemed to be have poor or borderline food consumption as of January      |
| 2019)                                               | 2019 by district.                                                                         |
| % of ind with access to markets                     | Percentage of individuals with access to market by district.                              |
| PIN Intercluster                                    | Number of intercluster people in need by district.                                        |